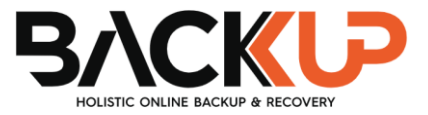

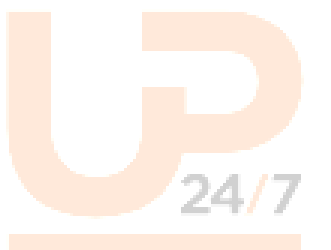

# Backup Advanced Backup Manager (B247PRO) v9

MySQL Database Backup and Restore for Windows

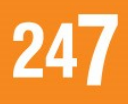

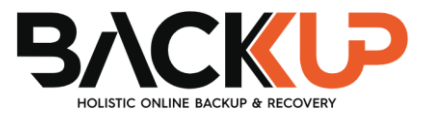

## **Copyright Notice**

© 2023 Backup247 Pty Ltd. All rights reserved.

The use and copying of this product is subject to a license agreement. Any other use is prohibited. No part of this publication may be reproduced, transmitted, transcribed, stored in a retrieval system, or translated into any language in any form by any means without prior written consent of Backup247 Pty Limited. Information in this manual is subject to change without notice and does not represent a commitment on the part of the vendor, Backup247 Pty Limited does not warrant that this document is error free. If you find any errors in this document, please report to Backup247 Pty Limited in writing.

## Trademarks

Backup247, Backup247 Cloud Backup Suite (B247CBS), Backup247 Advanced Backup Suite (B247PRO), Backup247 Offsite Backup Server, Backup247 Standard Backup Suite (B247LITE), Backup247 Replication Server, Backup247 Backup247 Backup247 Backup247 NAS Client Utility, Backup247 Mobile are trademarks of Backup247 Pty Limited.

Amazon S3 is a registered trademark of Amazon Web Services, Inc., or its affiliates.

Apple and Mac OS X, macOS, and iOS are registered trademarks of Apple Computer, Inc.

Dropbox is a registered trademark of Dropbox Inc.

Google Cloud Storage, Google Drive, Google Authenticator, and Android are registered trademarks of Google Inc.

Backblaze B2 Cloud Storage is a registered trademark of Backblaze Inc.

MariaDB is a registered trademark of MariaDB Corporation AB.

Lotus, Domino, and Notes are registered trademark of IBM Corporation.

Microsoft Windows, Microsoft Exchange Server, Microsoft SQL Server, Microsoft Hyper-V, Microsoft Azure, OneDrive, OneDrive for Business, Microsoft Authenticator, and Microsoft Office 365 are registered trademarks of Microsoft Corporation.

Oracle, Oracle Database, Java and MySQL are registered trademarks of Oracle and/or its affiliates. Other names may be trademarks of their respective owners.

OpenJDK is a registered trademark of Oracle America, Inc.

Rackspace and OpenStack are registered trademarks of Rackspace US, Inc.

Red Hat, Red Hat Enterprise Linux, the Shadowman logo and JBoss are registered trademarks of Red Hat, Inc. www.redhat.com in the U.S. and other countries.

Linux is a registered trademark of Linus Torvalds in the U.S. and other countries.

Ubuntu is a registered trademark of Canonical Ltd.

Debian is a registered trademark of Software in the Public Interest, Inc.

Rocky is a registered trademark of Rocky Brands.

ShadowProtect is a registered trademark of StorageCraft Technology Corporation.

VMware ESXi, vCenter, and vSAN are registered trademarks of VMware, Inc.

All other product names are registered trademarks of their respective owners.

## Disclaimer

Backup247 Pty Limited will not have or accept any liability, obligation, or responsibility whatsoever for any loss, destruction or damage (including without limitation consequential loss, destruction or damage) however arising from or in respect of any use or misuse of reliance on this document. By reading and following the instructions in this document, you agree to accept unconditionally the terms of this Disclaimer and as they may be revised and/or amended from time to time by Backup247 Pty Limited without prior notice to you.

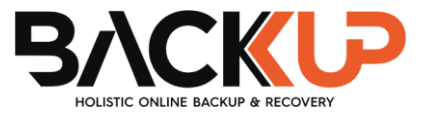

## **Revision History**

| Date             | Descriptions                                     | Type of modification |
|------------------|--------------------------------------------------|----------------------|
| 11 February 2022 | <ul> <li>Ch. 5.2 – added migrate data</li> </ul> | 9.1.0.0              |

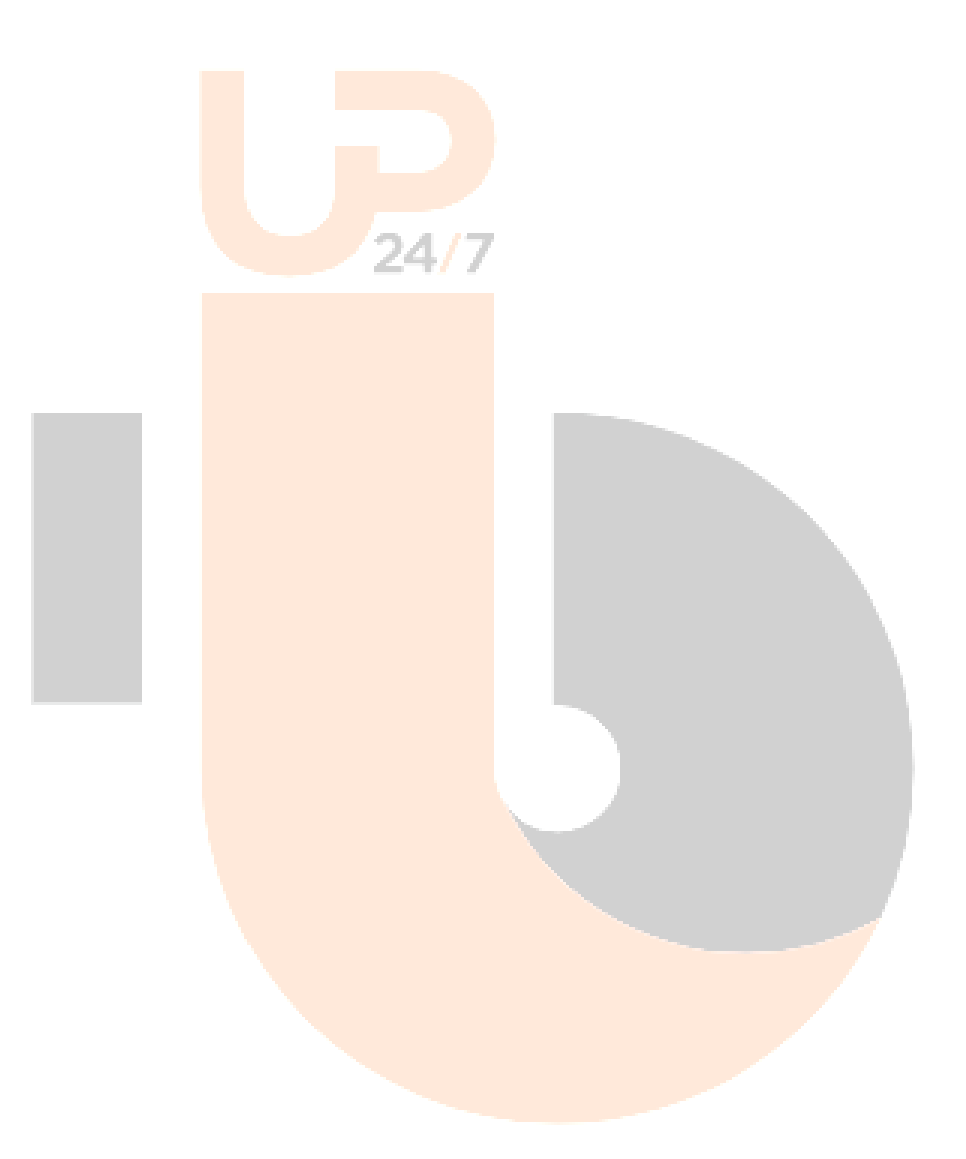

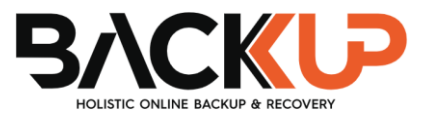

## Table of Contents

| 1 | Over  | rview                                                           | 1  |
|---|-------|-----------------------------------------------------------------|----|
|   | 1.1   | What is this software?                                          | 1  |
|   | 1.2   | System Architecture?                                            | 1  |
| 2 | Prepa | paring for Backup and Restore                                   | 2  |
|   | 2.1   | Hardware Requirement                                            | 2  |
|   | 2.2   | Software Requirement                                            | 2  |
|   | 2.3   | Antivirus Excl <mark>usi</mark> on                              | 2  |
|   | 2.4   | Backup247 Advanced Client (B2 <mark>47P</mark> RO) Installation | 2  |
|   | 2.5   | Add-on Modu <mark>le R</mark> equire <mark>ment</mark>          | 2  |
|   |       | 2.5.1 Backu <mark>p Quota Req</mark> uirement                   | 3  |
|   |       | 2.5.2 Java Heap Size                                            | 3  |
|   |       | 2.5.3 Netwo <mark>rk Drive</mark>                               | 3  |
|   | 2.6   | MySQL Datab <mark>ase Server Requireme</mark> nts               | 3  |
|   |       | 2.6.1 MySQ <mark>L Version</mark>                               | 3  |
|   |       | 2.6.2 MySQ <mark>L Database Status</mark>                       | 3  |
|   |       | 2.6.3 TCP/I <mark>P Port</mark>                                 | 4  |
|   |       | 2.6.4 Mysql <mark>dump Utility</mark>                           | 4  |
|   |       | 2.6.5 Mysql <mark>dump Utility Version …</mark>                 | 5  |
|   |       | 2.6.6 User Account Privileges                                   | 5  |
|   |       | 2.6.7 Localh <mark>ost</mark>                                   | 6  |
|   |       | 2.6.8 MySQL Virtual System Databases                            | 7  |
|   |       | 2.6.9 Temporary Directory                                       | 7  |
|   | 2.7   | Limitations                                                     | 8  |
|   | 2.8   | Best Practices and Recommendations                              | 8  |
| 3 | Crea  | iting a MySQL Da <mark>tabase Backup Set</mark>                 | 9  |
| 4 | Over  | rview on the Backup B247PROcess                                 | 19 |
| 5 | Runr  | ning Backup Jobs                                                | 20 |
|   | 5.1   | Login to Backup247 Advanced Client (B247PRO)                    | 20 |
|   | 5.2   | Start a Manual Backup                                           | 20 |
|   | 5.3   | Configure Backup Schedule for Automated Backup                  | 24 |
| 6 | Rest  | oring Data                                                      | 30 |
|   | 6.1   | Login to Backup247 Advanced Client (B247PRO)                    | 30 |
|   | 6.2   | Automatic MySQL Database Restore                                | 30 |
|   | 6.3   | Manual MySQL Database Restore                                   | 37 |
|   |       | Recovering MySQL Databases                                      | 41 |

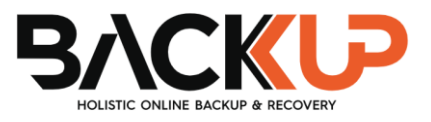

| 7 | Cont | Contact Backup247    |    |  |  |
|---|------|----------------------|----|--|--|
|   | 7.1  | Technical Assistance | 43 |  |  |
|   | 7.2  | Documentation        | 43 |  |  |

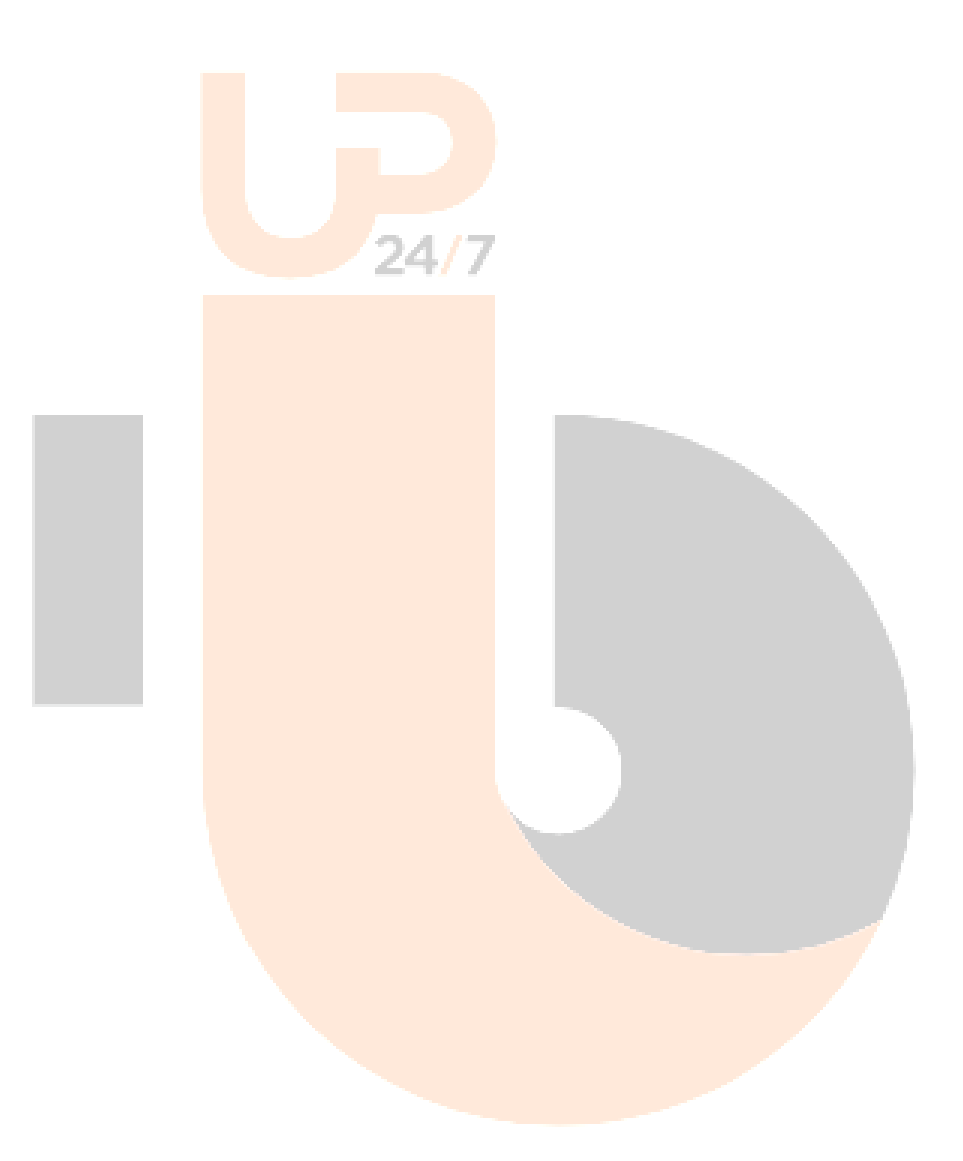

## 1 Overview

### 1.1 What is this software?

Backup247 brings you specialized client backup software, namely Backup247 Advanced Client (B247PRO), to provide a set of tools to protect your MySQL Database Server.

## 1.2 System Architecture?

Below is the system architecture diagram illustrating the major elements involved in the backup process among the MySQL Database Server, Backup247 Advanced Client (B247PRO) and B247CBS.

In this user guide, we will focus on the software installation, as well as the end-to-end backup and restore process Backup247 Advanced Client (B247PRO) (Agent-based).

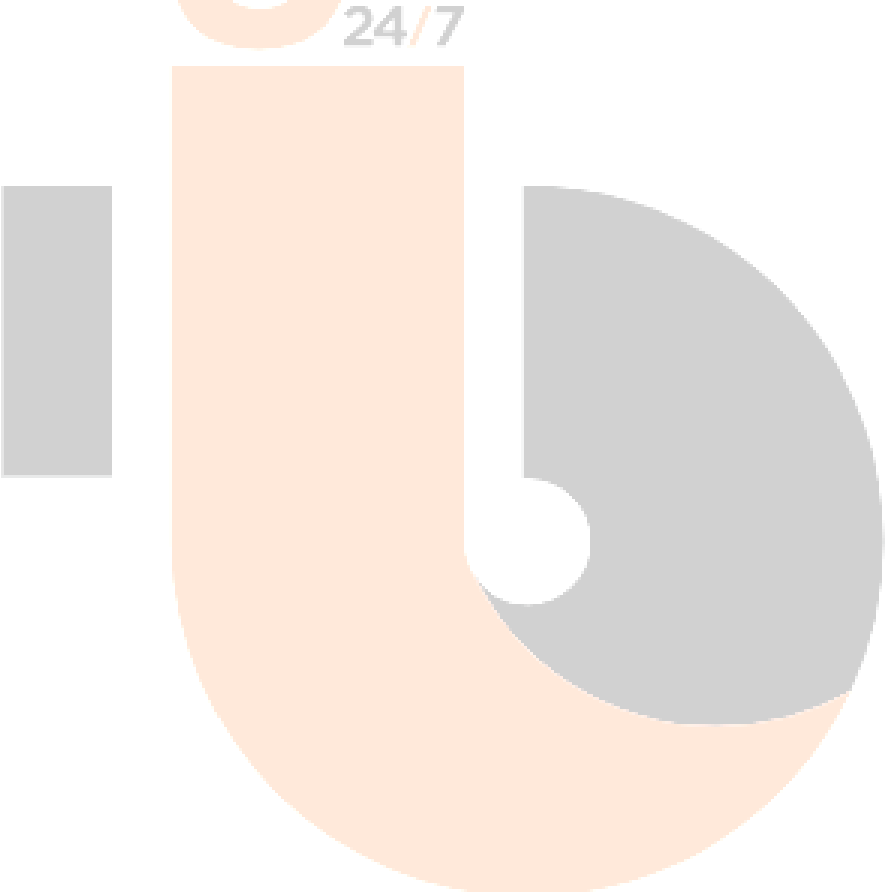

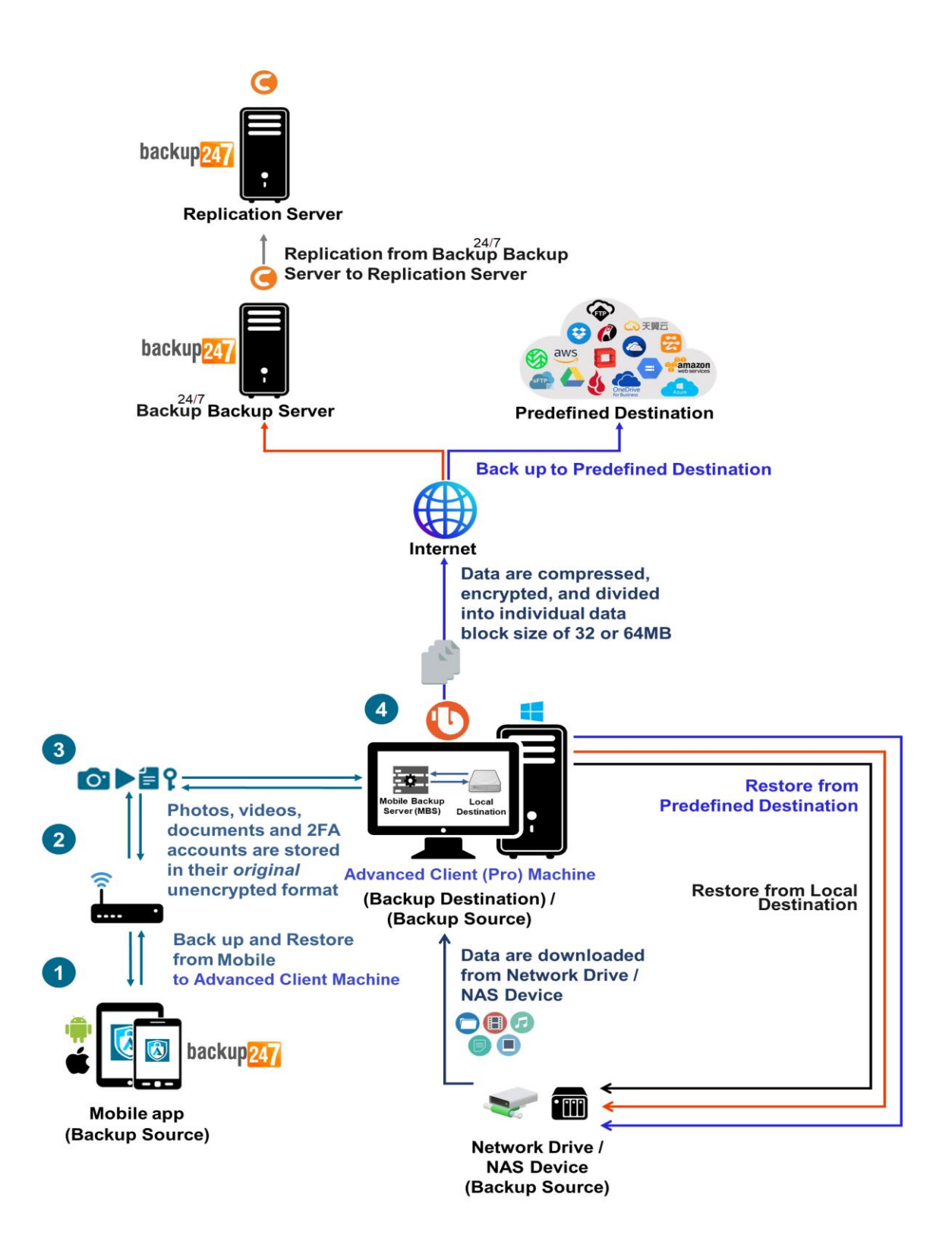

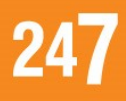

## 2 Preparing for Backup and Restore

### 2.1 Hardware Requirement

To achieve the optimal performance when Backup247 Advanced Client (B247PRO) is running on your machine, refer to the following article for the list of hardware requirements.

FAQ: Backup247 Hardware Requirement List (HRL) for version 9.1 or above

### 2.2 Software Requirement

Make sure the operating system where you have the MySQL Database Server installed is compatible with the Backup247 Advanced Client (B247PRO). Refer to the following article for the list of compatible operating systems and application versions.

FAQ: Backup247 Software Compatibility List (SCL) for version 9.1 or above

## 2.3 Antivirus Exclusion

To optimize performance of Backup247 Advanced Client (B247PRO) on Windows, and to avoid conflict with your antivirus software, refer to the following Wiki article the list of processes and directory paths that should be added to all antivirus software white-list / exclusion list:

FAQ: Suggestion on antivirus exclusions to improve performance of Backup247 software on Windows

## 2.4 Backup247 Advanced Client (B247PRO) Installation

Make sure that the latest version of Backup247 Advanced Client (B247PRO) is installed on your computer with Internet access for connection to your MySQL Database Server.

User should also stay up-to-date when newer version of Backup247 Advanced Client (B247PRO) is released. To get our latest product and company news through email, please subscribe to our mailing list.

https://www.Backup247.com/jsp/en/home/subscribe mail list.jsp

### 2.5 Add-on Module Requirement

Make sure the MySQL Database Server feature has been enabled as an add-on module in your Backup247 Advanced Client (B247PRO) user account.

Please contact your backup service provider for more details.

| General         | ackup    | Client Settings    | Contact   |
|-----------------|----------|--------------------|-----------|
| Settings of the | client t | backup agent for t | his user. |
| Backup Cli      | ent      |                    |           |
| B247Pro U       | lser     | O B247Lite Us      | 91        |
| Add-on Mo       | dules    | ;                  |           |
| 🗌 🛃 Mic         | rosoft I | Exchange Server    |           |
| 🖌 📉 My:         | SQL Da   | atabase Server     |           |
| Lotus Lot       | us Don   | nino               |           |

#### 2.5.1 Backup Quota Requirement

Make sure that your Backup247 Advanced Client (B247PRO) user account has sufficient quota assigned to accommodate the storage of MySQL Database Server backup set and retention policy.

Please contact your backup service provider for more details.

#### 2.5.2 Java Heap Size

The default Java heap size setting on Backup247 Advanced Client (B247PRO) is 2048MB. It is highly recommended to increase the Java heap size setting to be at least 4096MB to improve backup and restore performance. The actual heap size is dependent on amount of free memory available on your MySQL Database Server.

#### 2.5.3 Network Drive

The login accounts for network drives must have read and write access permission to ensure that backup and restore would be successful.

### 2.6 MySQL Database Server Requirements

Please ensure that the following requirements and conditions are met on the MySQL database server.

#### 2.6.1 MySQL Version

Backup247 Advanced Client (B247PRO) is installed on the MySQL database server.

#### 2.6.2 MySQL Database Status

The MySQL database instance is online.

Example: MySQL v5.6 on Windows Server 2016 (64-bit), the default service name is MySQL56.

| 🔚 Computer Management                         |                       |                                 |              |         |                        |                 |  |
|-----------------------------------------------|-----------------------|---------------------------------|--------------|---------|------------------------|-----------------|--|
| File Action View Help                         | File Action View Help |                                 |              |         |                        |                 |  |
| 🗢 🔿 🙍 🖬 🗐 🧟 🛃 🚺                               | ▶ ■ Ⅱ Ⅰ▶              |                                 |              |         |                        |                 |  |
| E Computer Management (Local)                 | Q Services            |                                 |              |         |                        |                 |  |
| V 🙀 System Tools                              | MySQL56               | Name                            | Description  | Status  | Startup Type           | Log On As       |  |
| Event Viewer                                  |                       | 🍓 Microsoft Account Sign-in     | Enables use  |         | Manual (Trigger Start) | Local System    |  |
| > 🙀 Shared Folders                            | Stop the service      | 🆏 Microsoft App-V Client        | Manages A    |         | Disabled               | Local System    |  |
| > 🜆 Local Users and Groups                    | Restart the service   | 🍓 Microsoft iSCSI Initiator Ser | Manages In   |         | Manual                 | Local System    |  |
| > 🔊 Performance                               |                       | 🍓 Microsoft Passport            | Provides pr  |         | Manual (Trigger Start) | Local System    |  |
| 📇 Device Manager                              |                       | 🍓 Microsoft Passport Container  | Manages Io   |         | Manual (Trigger Start) | Local Service   |  |
| 🗸 🚰 Storage                                   |                       | 🍓 Microsoft Software Shadow     | Manages so   |         | Manual                 | Local System    |  |
| > 🐌 Windows Server Backup                     |                       | 🍓 Microsoft Storage Spaces S    | Host service |         | Manual                 | Network Service |  |
| 📅 Disk Management                             |                       | 🖏 MySQL56                       |              | Running | Automatic              | Network Service |  |
| <ul> <li>Services and Applications</li> </ul> |                       | 🍓 NC Host Agent                 | Network Co   |         | Disabled               | Local System    |  |
| Routing and Remote Access                     |                       | 🍓 Net. Tcp Port Sharing Service | Provides abi |         | Disabled               | Local Service   |  |
| Services                                      |                       | 🍓 Netlogon                      | Maintains a  |         | Manual                 | Local System    |  |
| WMI Control                                   |                       | 🍓 Network Connection Broker     | Brokers con  | Running | Manual (Trigger Start) | Local System    |  |
|                                               |                       | Network Connections             | Manages o    |         | Manual                 | Local System    |  |
|                                               |                       | 🌼 Network Connectivity Assis    | Provides Dir |         | Manual (Trigger Start) | Local System    |  |

Example: MySQL v8 on Windows Server 2016, the default service name is MySQL80.

| 🜆 Computer Management                                                                                               |                                                                     |                                                                                                    |                                                                                                   |                                                                                                    |                                                                                                    |  |
|----------------------------------------------------------------------------------------------------|---------------------------------------------------------------------|----------------------------------------------------------------------------------------------------|---------------------------------------------------------------------------------------------------|----------------------------------------------------------------------------------------------------|----------------------------------------------------------------------------------------------------|--|
| File Action View Help                                                                                               |                                                                     |                                                                                                    |                                                                                                   |                                                                                                    |                                                                                                    |  |
| 🗢 🏟 🙍 📷 🛅 🔯 🔒 🛛                                                                                                    | 2 🖬 🕨 🗉 🕪                                                           |                                                                                                    |                                                                                                   |                                                                                                    |                                                                                                    |  |
| 🜆 Computer Management (Local                                                                                        | O Services                                                          |                                                                                                    |                                                                                                   |                                                                                                    |                                                                                                    |  |
| <ul> <li>System Tools</li> <li>Tack Scheduler</li> </ul>                                                            | MySQL80                                                             | Name                                                                                                    | Description Status                                                                                | Startup Type                                                                                                    | Log On As                                                                                                    |  |
|                                                                                                    | Stop the service<br>Pause the service<br><u>Restart</u> the service | Microsoft Account Sign-in     Microsoft App-V Client     Microsoft ISCSI Initiator Ser     Microsoft Passport     Microsoft Passport Container     Microsoft Software Shadow     Microsoft Storage Spaces S     Microsoft Reviere | Enables use<br>Manages A<br>Manages In<br>Provides pr<br>Manages Io<br>Manages so<br>Host service | Manual (Trigger Start)<br>Disabled<br>Manual<br>Manual (Trigger Start)<br>Manual (Trigger Start)<br>Manual<br>Manual<br>Manual | Local System<br>Local System<br>Local System<br>Local System<br>Local Service<br>Local System<br>Network Service<br>Local Service |  |
| <ul> <li>Bervices and Applications</li> <li>Routing and Remote Ac</li> <li>Services</li> <li>WMI Control</li> </ul> |                                                                     | MyScl 1004C<br>MyScl 20<br>Wet Tcp Port Sharing Service<br>Network Connection Broker<br>Network Connections<br>Network Connections                                                                                                | Runnin<br>Provides abi<br>Maintains a<br>Brokers con<br>Manages o<br>Provides Dir                 | g Automatic<br>Disabled<br>Manual<br>g Manual (Trigger Start)<br>Manual<br>Manual (Trigger Start)                              | Network Service<br>Local Service<br>Local System<br>Local System<br>Local System<br>Local System                                  |  |

#### 2.6.3 TCP/IP Port

Check the listening port of the MySQL database instance (default is 3306) using the command **netstat –b –a**.

| C:\>nets  | tat -b -a             |        |                           |           |
|-----------|-----------------------|--------|---------------------------|-----------|
| Detine 0  |                       |        |                           |           |
| ACTIVE CO | onnections            |        |                           |           |
| Proto     | Local Address         |        | Foreign Address           | State     |
| TCP       | 0.0.0.0:135           |        | w2k16-std:0               | LISTENING |
| RpcSs     |                       |        |                           |           |
| [svchos   | t.exe]                |        |                           |           |
| TCP       | 0.0.0.0:445           |        | w2k16-std:0               | LISTENING |
| Can not   | obtain ownership in   | nfori  | mation                    |           |
| TCP       | 0.0.0.0:2179          |        | w2k16-std:0               | LISTENING |
| [vmms.ez  | xe]                   |        |                           |           |
| TCP       | 0.0.0.0:3306          |        | w2k16-std:0               | LISTENING |
| [mysqld   | .exej                 |        |                           |           |
| TCP       | 0.0.0.0:3389          |        | w2k16-std:U               | LISTENING |
| Termse.   | rvice                 |        |                           |           |
| [SVCHOS   | 0 0 0 0.5005          |        | $w^{2k_{1}}6-c+d\cdot 0$  | TTOTENTNO |
| Can not   | obtain ownership in   | for    | mation                    | LISIENING |
|           | $0 0 0 0 \cdot 47001$ | 11.011 | $w^{2k_{16-s+d} \cdot 0}$ | LISTENING |
| Can not   | obtain ownership in   | nfor   | mation                    | LIGIDNING |
| TCP       | 0.0.0.0:49664         |        | w2k16-std:0               | LISTENING |
| Can not   | obtain ownership in   | nfori  | mation                    |           |
| TCP       | 0.0.0.0:49665         |        | w2k16-std:0               | LISTENING |
| [lsass.   | exe]                  |        |                           |           |
| TCP       | 0.0.0.0:49666         |        | w2k16-std:0               | LISTENING |
| EventL    | og                    |        |                           |           |
| [svchos   | t.exe]                |        |                           |           |
| TCP       | 0.0.0.0:49667         |        | w2k16-std:0               | LISTENING |
| [spools   | v.exe]                |        |                           |           |
| TCP       | 0.0.0.0:49668         |        | w2k16-std:0               | LISTENING |
| Session   | n£nv                  |        |                           |           |
| [svchos   | t.exej                |        |                           |           |
| TCP       | U.U.U.U:49669         |        | WZKI6-STA:U               | LISTENING |
| РОТІСУ    | Agent                 |        |                           |           |

### 2.6.4 Mysqldump Utility

The mysqldump utility is installed on the MySQL database server.

Example: the default location for the mysqldump utility for MySQL v5.6.x is located in the following folder C:\Program Files\MySQL\MySQL Server 5.6\bin

### 2.6.5 Mysqldump Utility Version

The mysqldump utility is the same version as the MySQL database.

To check the mysqldump version use the mysqldump - -version command.

#### Example: MySQL v5.6

```
C:\Program Files\MySQL\MySQL Server 5.6\bin>mysqldump --version
mysqldump Ver 10.13 Distrib 5.6.41, for Win64 (x86_64)
```

C:\Program Files\MySQL\MySQL Server 5.6\bin>

#### Example: MySQL v8.0

```
C:\Program Files\MySQL\MySQL Server 8.0\bin>mysqldump --version
mysqldump Ver 8.0.12 for Win64 on x86_64 (MySQL Community Server -
GPL)
```

```
C:\Program Files\MySQL\MySQL Server 8.0\bin>
```

24/7

MySQL database version:

### Example: MySQL v5.6

```
mysql> select version();
+----+
| version() |
+----+
| 5.6.41-log |
+---++
1 row in set (0.00 sec)
mysql>
```

#### Example: MySQL v8.0

```
mysql> select version();
+-----+
| version() |
+----++
| 8.0.12 |
+----++
1 row in set (0.00 sec)
mysql>
```

#### 2.6.6 User Account Privileges

A MySQL database user account with the following privileges must be setup for the backup operation.

#### Example: MySQL v5.6

```
mysql> GRANT ALL PRIVILEGES ON *.* TO "username"@"localhost"
IDENTIFIED BY "password";
Query OK, 0 rows affected (0.00 sec)
mysql> GRANT ALL PRIVILEGES ON *.* TO
"username"@"localhost.localdomain" IDENTIFIED BY "password";
Query OK, 0 rows affected (0.00 sec)
mysql> FLUSH PRIVILEGES;
Query OK, 0 rows affected (0.01 sec)
mysql>
```

For MySQL 8 the use of GRANT to define account authentication characteristic is deprecated. For more information, please refer to the MySQL 8.0 Reference Manual. As an alternative, you must first create the user and set the authentication characteristic by using CREATE USER before setting the privileges of the user using GRANT.

#### Example: MySQL v8.0

```
mysql> CREATE USER 'root'@'localhost.localdomain' IDENTIFIED BY
'Abcd123$%';
Query OK, 0 rows affected (0.32 sec)
mysql> GRANT ALL PRIVILEGES ON *.* TO 'root'@'localhost';
Query OK, 0 rows affected (0.01 sec)
mysql> GRANT ALL PRIVILEGES ON *.* TO 'root'@'localhost.localdomain';
Query OK, 0 rows affected (0.12 sec)
mysql> FLUSH PRIVILEGES;
Query OK, 0 rows affected (0.01 sec)
```

#### 2.6.7 Localhost

Verify that 'localhost' on the MySQL database server is resolvable and 'localhost' is allowed to access the MySQL database instance on the MySQL service listening port (default 3306).

```
C: \>ping localhost
Pinging 10.90.10.40 with 32 bytes of data:
Reply from 10.90.10.40: bytes=32 time<1ms TTL=64
Reply from 10.90.10.40: bytes=32 time<1ms TTL=64
Reply from 10.90.10.40: bytes=32 time<1ms TTL=64
Ping statistics for 10.90.10.40:
    Packets: Sent = 4, Received = 4, Lost = 0 (0% loss),
Approximate round trip times in milli-seconds:
    Minimum = 0ms, Maximum = 0ms, Average = 0ms
C: \>
```

```
# telnet localhost 3306
Trying 127.0.0.1...
Connected to localhost.
Escape character is '^]'
J
5.6.31vB#'8%/kQ3K\n6``Aemysql native password
```

#### NOTE

The telnet utility is not installed by default on some Windows versions.

#### 2.6.8 MySQL Virtual System Databases

Exclude the 'information\_schema' and 'performance\_schema' databases are MySQL virtual system databases, which contains information about the user databases on the MySQL instance. They are read-only and cannot be backed up.

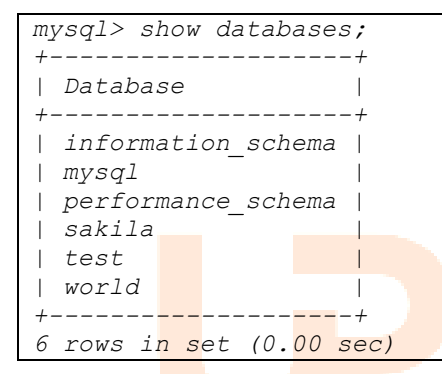

#### 2.6.9 Temporary Directory 24/7

The databases selected for backup will be temporarily spooled to a temporary directory before being uploaded to the backup server or destination storage.

Ensure that the temporary directory configured for the MySQL database backup has sufficient disk space for the backup operation, the free space on the temporary directory drive should be at least 150% of the database size. As the temporary directory is also used for storing index files and any incremental or differential delta files generated during the backup job before they are uploaded to the backup destination.

Please bear in mind the size of the databases may grow over time and you may need to review the temporary directory free space requirements on a regular basis.

To calculate for the size of your databases run the command below.

| +                                | +    | +    |
|----------------------------------|------|------|
| Databa <mark>se</mark>           | Size | (MB) |
| +                                | +    | +    |
| inform <mark>ation schema</mark> |      | 0.01 |
| mysql                            |      | 0.90 |
| perform <mark>ance schema</mark> |      | 0.00 |
| sakila                           |      | 6.44 |
| world                            |      | 0.77 |
| +                                | +    | +    |
| 5 rows in set (0.53 s            | ec)  |      |

## 2.7 Limitations

- 1. Backup and restore must be to the same MySQL database version.
- 2. When restoring MySQL databases to an alternate location only one database can be selected and restored at any one time.
- 3. Cannot restore the MySQL database nodes to original or alternate location.
- 4. Restoring databases to another machine can only be done using the **Restore raw file** option.

### 2.8 Best Practices and Recommendations

#### Temporary Directory

To ensure an optimal backup/restoration performance, it is highly recommended to set the temporary directory folder to a location with sufficient free disk space. It must be on another location other than Drive C: (e.g., Drive E:).

#### Periodic Backup Schedule

The periodic backup schedule should be reviewed regularly to ensure that the interval is sufficient to handle the data volume on the machine. Over time, data usage pattern may change on a production server, i.e., the number of new files created, the number of files which are updated/deleted, and new users may be added etc.

Consider the following key points to efficiently handle backup sets with periodic backup schedule.

- Hardware to achieve optimal performance, compatible hardware requirements is a must. Ensure you have the backup machine's appropriate hardware specifications to accommodate frequency of backups,
  - so that the data is always backed up within the periodic backup interval
  - so that the backup frequency does not affect the performance of the production server
- Network make sure to have enough network bandwidth to accommodate the volume of data within the backup interval.
- Retention Policy also make sure to consider the retention policy settings and retention area storage management which can grow because of the changes in the backup data for each backup job.

## 3 Creating a MySQL Database Backup Set

1. Click the Backup Sets icon on the main interface of Backup247 Advanced Client (B247PRO).

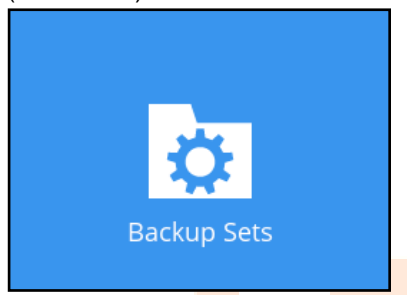

2. Create a new backup set by clicking the Add button to created new backup set.

| Backup Sets        |                       |
|--------------------|-----------------------|
|                    | Sort by Creation Time |
| Add new backup set |                       |
|                    |                       |
|                    |                       |
|                    |                       |
|                    |                       |
|                    | Close Help            |
|                    |                       |

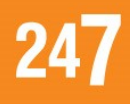

3. Select the **Backup set type** and name your new backup set and enter the login information for the MySQL server then click **Next** to proceed.

| Name                        |                         |           |  |
|-----------------------------|-------------------------|-----------|--|
| MySQL Database              |                         |           |  |
| Backup set type             |                         |           |  |
| 📉 MySQL Backup              | ~                       |           |  |
| Login ID                    |                         |           |  |
| root                        |                         |           |  |
| Password                    |                         |           |  |
| •••••                       |                         |           |  |
| Host                        | Port                    | t         |  |
| localhost                   | 33                      | 06        |  |
| Path to mysqldump           |                         |           |  |
| C:\Program Files\MySQL\MySQ | L Server 5.7\bin\mysqld | um Change |  |

4. In the Backup Source menu, select the MySQL databases you would like to backup. Click **Next** to proceed.

| Backup Source                                                                                                    |
|----------------------------------------------------------------------------------------------------|
| Image: Second state state sta |
|                                                                                                    |
|                                                                                                    |
| Previous Next Cancel Help                                                                                                    |

5. In the Schedule menu, you can configure a backup schedule for backup job to run automatically at your specified time interval.

|            | Schedule                                     |                            |
|------------|----------------------------------------------|----------------------------|
|            | Run scheduled backup for this backup set Off |                            |
|            |                                              |                            |
|            |                                              |                            |
|            |                                              |                            |
|            |                                              |                            |
|            |                                              |                            |
|            |                                              | Previous Next Cancel Help  |
| Click + to | add a new schedule. Click Next to proceed v  | when you are done setting. |
|            |                                              |                            |
|            | New Backup Schedule<br>Name                  |                            |
|            | Daily-1                                      |                            |
|            | Type<br>Daily V                              |                            |
|            | Start backup                                 |                            |
|            | Stop<br>until full backup completed          |                            |
|            | Run Retention Policy after backup            |                            |
|            |                                              |                            |
|            |                                              |                            |
|            |                                              |                            |
|            |                                              |                            |
|            |                                              | OK Cancel Help             |

6. Select a backup mode and click + to add a backup storage destination.

| Destination                                                                                           |
|----------------------------------------------------------------------------------------------------|
| Backup mode Sequential  Existing storage destinations  Add new storage destination / destination pool |
|                                                                                                    |
|                                                                                                    |
| Previous Next Cancel Help                                                                             |

 Select the backup storage destination (MySQL backup is only available on Business or Enterprise Plans). Click OK then Next to Example: B247CBS server

| ● B247PRO                                  |    |        |     | × |
|--------------------------------------------|----|--------|-----|---|
|                                            |    |        |     |   |
|                                            |    |        |     |   |
|                                            |    |        |     |   |
| New Storage Destination / Destination Pool |    |        |     |   |
| Name                                       |    |        |     |   |
| Hot Cloud Storage Basic-Lite Plans         |    |        |     |   |
| Destination storage                        |    |        |     |   |
| 🖨 Hot Cloud Storage Basic-Lite Plans 🗸 🗸   |    |        |     |   |
| Access the Internet through provy          |    |        |     |   |
|                                            |    |        |     |   |
|                                            |    |        |     |   |
|                                            |    |        |     |   |
|                                            |    |        |     |   |
|                                            |    |        |     |   |
|                                            |    |        |     |   |
|                                            |    |        |     |   |
|                                            |    |        |     |   |
|                                            |    |        |     |   |
|                                            |    |        |     |   |
|                                            |    |        |     |   |
|                                            | OK | Cancel | На  |   |
|                                            |    | Cancel | Hel | P |

8. In the Encryption window, the default **Encrypt Backup Data** option is enabled with an encryption key preset by the system which provides the most secure protection.

|                                                                                    | Encryption |                           |
|------------------------------------------------------------------------------------|------------|---------------------------|
| Encrypt Backup Data<br>On<br>Encryption Type<br>Default<br>User password<br>Custom |            |                           |
|                                                                                    |            | Previous Next Cancel Help |

You can choose from one of the following three Encryption Type options:

- Default an encryption key with 44 alpha numeric characters will be randomly generated by the system.
- User password the encryption key will be the same as the login password of your Backup247 Advanced Client (B247PRO) at the time when this backup set is created. Please be reminded that if you change the Backup247 Advanced Client (B247PRO) login password later, the encryption keys of the backup sets previously created with this encryption type will remain unchanged.
- Custom you can customize your encryption key, where you can set your own algorithm, encryption key, method, and key length.

| Encrypt Backup Data     |
|-------------------------|
| On Example 1            |
|                         |
|                         |
|                         |
|                         |
| ••••••                  |
| Re-enter encryption key |
| •••••                   |
| Method                  |
| C ECB O CBC             |
| Key length              |
| 0 128-Dit • 256-Dit     |
|                         |
|                         |
|                         |
| Previous Next Cancel H  |
|                         |

Click **Next** when you are done setting.

9. If you have enabled the Encryption Key feature in the previous step, the following pop-up window shows, no matter which encryption type you have selected.

|                                               | Encryption                                                                                                    |                   |         |
|-----------------------------------------------|----------------------------------------------------------------------------------------------------|-------------------|---------|
| Encrypt Back<br>On<br>Encryption Ty<br>Custom | up Data<br>ype                                                                                                    |                   |         |
|                                               | You are advised to write this encryption key down on paper and keep it in<br>a safe place. You will need it when you need to restore your files later.<br>Please confirm that you have done so.<br>••••••<br>Unmask encryption key | Copy to clipboard | Confirm |
| C ECB •<br>Key length                         |                                                                                                    |                   |         |
|                                               |                                                                                                    |                   |         |

The pop-up window has the following three options to choose from:

Unmask encryption key – The encryption key is masked by default. Click this option to show the encryption key.

| Encrypt Backu                        | p Data                                                                                                    |                   |         |
|--------------------------------------|----------------------------------------------------------------------------------------------------|-------------------|---------|
|                                      |                                                                                                    |                   |         |
| Encryption Ty                        | De la la la la la la la la la la la la la                                                                                                    |                   |         |
| Custom                               |                                                                                                    |                   |         |
|                                      | You are advised to write this encryption key down on paper and keep it in<br>a safe place. You will need it when you need to restore your files later.<br>Please confirm that you have done so.            |                   |         |
|                                      | B2AG/uMvnxgvMA4DrmzBI99S3zoM+FKw3Vh69rTxJ88=                                                                                                    |                   |         |
|                                      | <br>Mask encryption key                                                                                                    |                   |         |
|                                      | Γ                                                                                                    | Copy to clipboard | Confirm |
| CECB C<br>Key length                 | 8C<br>) 256-bit                                                                                                    |                   |         |
| C ECB O C<br>Key length<br>128-bit ( | a safe place. You will need it when you need to restore your files later.<br>Please confirm that you have done so.<br>B2AG/uMvnxgvMA4DrmzBI99S3zoM+FKw3Vh69rTxJ88=<br>Mask encryption key<br>BC<br>256-bit | Copy to clipboard | Confirm |

- Copy to clipboard Click to copy the encryption key, then you can paste it in another location of your choice.
- **Confirm** Click to exit this pop-up window and proceed to the next step.
- 10. Enter the Windows login credentials used by Backup247 Advanced Client (B247PRO) to authenticate the scheduled or continuous backup job and click on **Next** to proceed.

| omain Name (e.g Ahsay.com) / Host Name |
|----------------------------------------|
| w2k16-mysql                            |
| ser name                               |
| Iser                                   |
| assword                                |
|                                        |
|                                        |
|                                        |
| Previous Next Cancel Help              |

11. Backup set created.

i. To start a manual backup job, click on **Backup now.** 

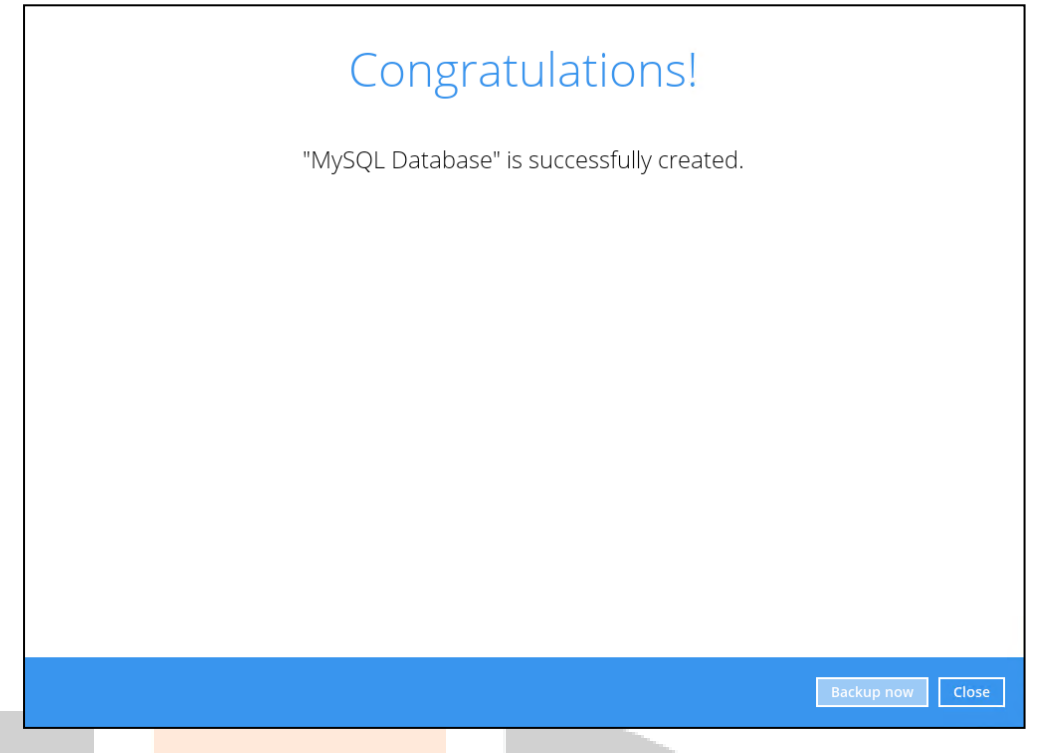

ii. To verify the backup set settings, click on **Close** and then click on the MySQL backup set to complete the setup.

| Backup Sets                                                                                | Sort by<br>Creation Time V |
|--------------------------------------------------------------------------------------------|----------------------------|
| MySQL Database<br>Owner: w2k16-mysql<br>Newly created on Thursday, February 03, 2022 17:23 |                            |
|                                                                                            |                            |
|                                                                                            | Close Help                 |

| MySQL Database                                                     | General                                                                                                    | ^                               |
|--------------------------------------------------------------------|----------------------------------------------------------------------------------------------------|---------------------------------|
| General                                                            | Name<br>MvSOL Database                                                                                                    |                                 |
| Source<br>Backup Schedule<br>Destination<br>Show advanced settings | Impsile Database         Owner         w2k16-mysql         MySQL Server         Login ID         root         Password         ••••••         Host         localhost         Path to mysqldump         C:\Program Files\MySQL\MySQL Server 5.7\bin\m         Windows User Authentication         Domain Name (e.g Ahsay.com) / Host Name         w2k16-mysql | Port<br>3306<br>hysqldum Change |
| Delete this backup set                                             |                                                                                                    | Save Cancel Help                |

12. It is highly recommended to change the <u>Temporary Directory</u>. Select another location with sufficient free disk space other than Dive C\Users\Administrator\temp.

| Go t | o Others | > Tem | porary | Directory | . Click | Change | to browse | for anoth | er location. |
|------|----------|-------|--------|-----------|---------|--------|-----------|-----------|--------------|
|      |          |       |        |           |         |        |           |           |              |

| MySQL Database                 | Temporary Directory                                                                |                |
|--------------------------------|------------------------------------------------------------------------------------|----------------|
| General                        | Temporary directory for storing backup files D:\temp                               | Change         |
| Source                         | 82.27GB free out of total 120GB space in D:<br>Remove temporary files after backup |                |
| Backup Schedule<br>Destination | Compressions                                                                       |                |
| Deduplication                  | Select compression type       Fast with optimization for local                     |                |
| Retention Policy               | Encryption                                                                         |                |
| Command Line Tool              | Encryption key<br>Copy to clipboard Unmask encryption key                          |                |
| Reminder                       | Algorithm AES                                                                      |                |
| Bandwidth Control              | Method CBC<br>Key length 256 bits                                                  |                |
| Others                         |                                                                                    |                |
| Hide advanced settings         |                                                                                    |                |
|                                |                                                                                    |                |
| Delete this backup set         | Sav                                                                                | /e Cancel Help |

13. Optional: Select your preferred **Compression** type. By default, the compression is Fast with optimization for local.

Go to Others > Compressions. Select from the following list:

- No Compression
- Normal
- Fast (Compressed size larger than normal)
- Fast with optimization for local

| MySQL Database                                                                          | Temporary Directory                                                                                                    |                  |
|-----------------------------------------------------------------------------------------|----------------------------------------------------------------------------------------------------|------------------|
| General<br>Source<br>Backup Schedule<br>Destination                                     | Temporary directory for storing backup files D:\temp 82.27GB free out of total 120GB space in D: ☑ Remove temporary files after backup Compressions Ealert compressions time                                                                             | Change           |
| Deduplication<br>Retention Policy<br>Command Line Tool<br>Reminder<br>Bandwidth Control | Fast with optimization for local         No Compression         Normal         Fast (Compressed size larger than normal)         Fast with optimization for local         Algorithm       AES         Method       CBC         Key length       256 bits |                  |
| Others<br>Hide advanced settings                                                        |                                                                                                    |                  |
| Delete this backup set                                                                  |                                                                                                    | Save Cancel Help |
|                                                                                         |                                                                                                    |                  |

## 4 Overview on the Backup Process

The following steps are performed during a MySQL Database backup job. For an overview of the detailed process for Steps **3**, **5**, **11**, and **13**, please refer to Chapter 12 of the <u>Backup247 Advanced</u> <u>Client (B247PRO) v9 Quick Start Guide for Windows.</u>

- Periodic Data Integrity Check (PDIC) Process (Step 3)
- Backup Set Index Handling Process
  - Start Backup Job (Step 5)
  - Completed Backup Job (Step 13)
- Data Validation Check Process (Step 11)

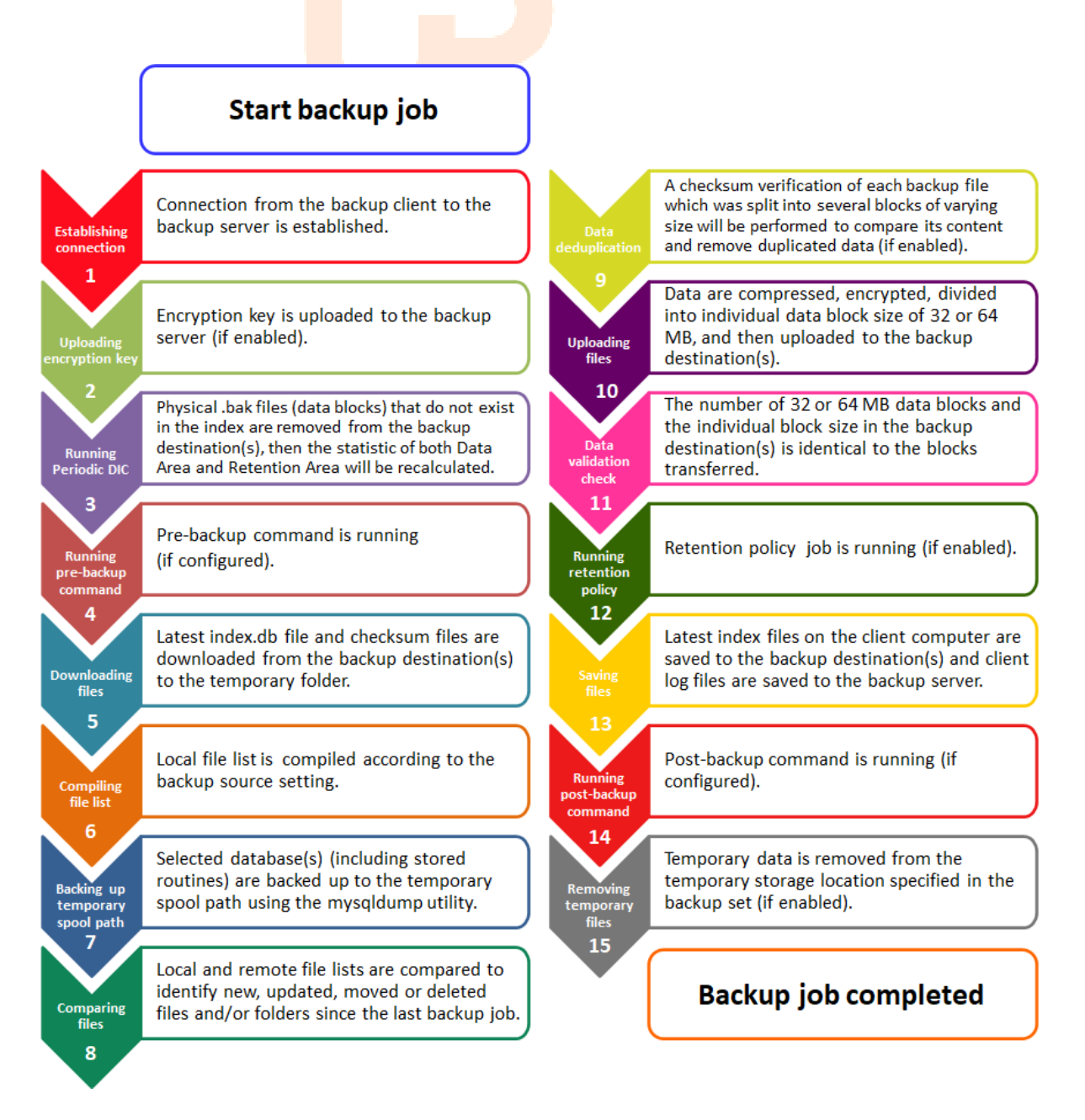

## 5 Running Backup Jobs

## 5.1 Login to Backup247 Advanced Client (B247PRO)

For instructions on how to do this refer to Chapter 8 of <u>Backup247 Advanced Client</u> (B247PRO) v9 Quick Start Guide for Windows.

### 5.2 Start a Manual Backup

1. Click the Backup icon on the main interface of Backup247 Advanced Client (B247PRO).

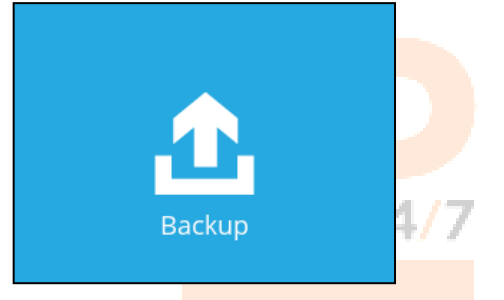

2. Select the MySQL Database backup set which you would like to start a manual backup.

| Please Select The Backup Set To<br>Sort by<br>Creat                                        | Backup     |
|--------------------------------------------------------------------------------------------|------------|
| MusqL Database<br>Owner: w2k16-mysql<br>Newly created on Thursday, February 03, 2022 17:23 |            |
|                                                                                            |            |
|                                                                                            | Close Help |

3. If you would like to modify the Destinations, Migrate Data or Run Retention Policy settings, click on **Show advanced option**.

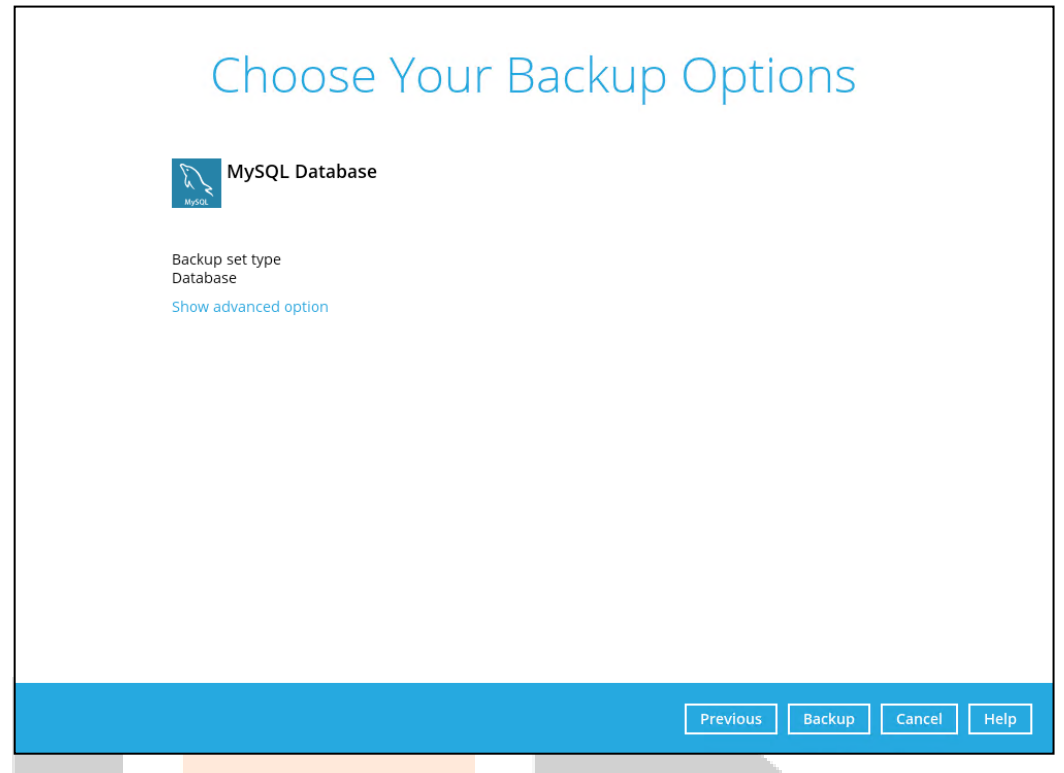

4. When advanced options are shown, it is recommended that you tick the checkbox next to **Run Retention Policy after backup** in the Retention Policy section at the bottom. This will help you save hard disk quota in the long run.

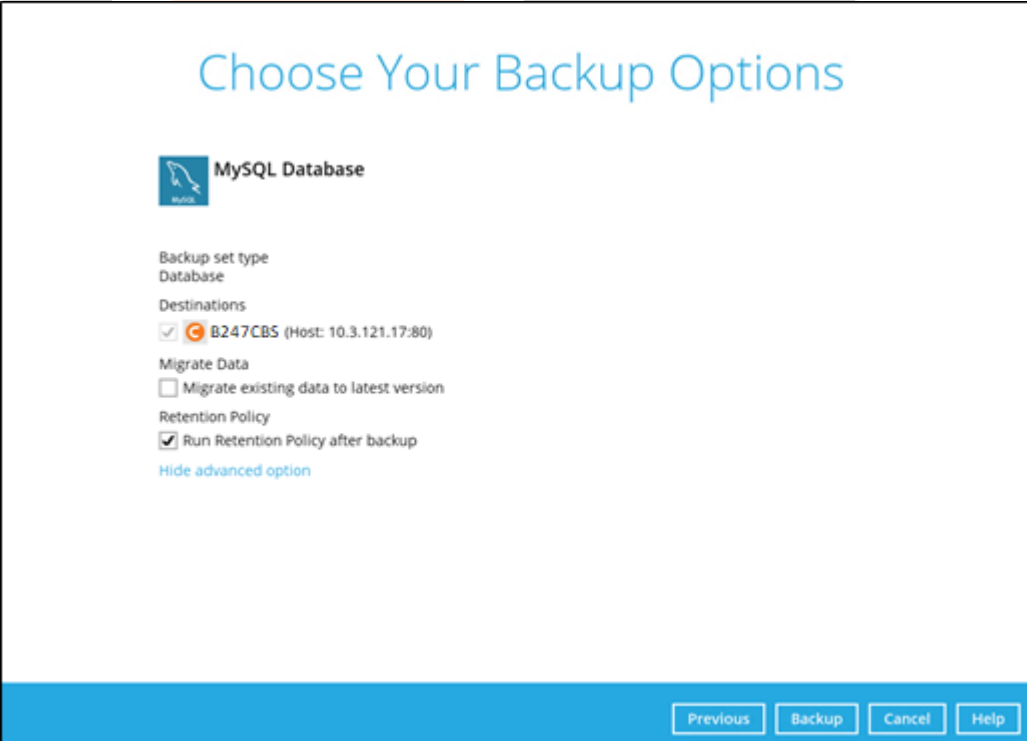

#### NOTE

The Migrate Data option will only be displayed if Deduplication is enabled for the backup set. When the Migrate Data option is enabled, the existing data will be migrated to the latest version during a backup job. Backup job(s) for backup sets with Migrate Data enabled may take longer to finish. For more information about this feature, refer to <u>B247CBS v9 New</u> <u>Features Datasheet.</u>

5. Click on **Backup** to start the backup job. Once finished, "Backup Completed Successfully" will be displayed.

|                                                                                                    | Backup                                                                                                    |                    |
|----------------------------------------------------------------------------------------------------|----------------------------------------------------------------------------------------------------|--------------------|
| MySQL Databas                                                                                            | se                                                                                                    |                    |
| B247CBS (Host: 10<br>Rackup Complet<br>Estimated time left<br>Backed up<br>Elapsed time<br>Transfer rate | 0.3.121.17:80)<br>ted Successfully<br>0 sec<br>3.47MB (2 files. 1 directory. 0 link)<br>11 sec<br>742.03Kbit/s | 6                  |
|                                                                                                    |                                                                                                    | Close Help         |
| To check the log of your back backup with corresponding da                                               | up, click this icon . It will show yo                                                                          | ou the log of your |

|      |                                                                                                    | Show                | All            |
|------|----------------------------------------------------------------------------------------------------|---------------------|----------------|
| Type | Log                                                                                                    |                     | Time           |
| O    | Start [ B247Pro v9.1.0.0 ]                                                                                             | 02/04               | /2022 10:03:16 |
| Ō    | Saving encrypted backup set encryption keys to server                                                                  | 02/04               | /2022 10:03:17 |
| 0    | Start Backup Database [Deduplication: enabled, Deduplication scope: All files within the same backup set, Migrate Delt | 02/04               | /2022 10:03:18 |
| 0    | Using Temporary Directory D:temp\1643880208321\085@1643880748194                                                       | 02/04               | /2022 10:03:18 |
| 0    | Start running pre-commands                                                                                             | 02/04               | /2022 10:03:19 |
| 0    | Finished running pre-commands                                                                                          | 02/04               | /2022 10:03:19 |
| 0    | [Start] Backing up database "sakila" to "D:temp\1643880208321\SpoolArea\MySQL\sakila.sql"                              | 02/04               | /2022 10:03:19 |
| 0    | [End]                                                                                                    | 02/04               | /2022 10:03:22 |
| 0    | [Start] Backing up database "world" to "Ditemp\1643880208321\SpoolArea\MySQL\world.sql"                                | 02/04               | /2022 10:03:22 |
| 0    | [End]                                                                                                    | 02/04               | /2022 10:03:22 |
| 0    | Start running post-commands                                                                                            | 02/04               | /2022 10:03:22 |
| 0    | Finished running post-commands                                                                                         | 02/04               | /2022 10:03:22 |
| 0    | Downloading server file list                                                                                           | 02/04               | /2022 10:03:22 |
| 0    | Downloading server file list Completed                                                                                 | 02/04               | /2022 10:03:23 |
| 0    | Reading backup source from hard disk                                                                                   | 02/04               | /2022 10:03:24 |
| 0    | Reading backup source from hard disk Completed                                                                         | 02/04               | /2022 10:03:24 |
| Q.   | [New Directory] MySQL                                                                                                  | 02/04               | /2022 10:03:24 |
| Q    | [New File] 33% of "MySQL'world.sql"                                                                                    | 02/04               | /2022 10:03:24 |
| Q    | [New File] 59% of "MySQL'world.sql"                                                                                    | 02/04               | /2022 10:03:24 |
| Q    | [New File] 86% of "MySQL'world.sql"                                                                                    | 02/04/2022 10:03:24 |                |
| Q    | [New File] 100% of "MySQL'world.sql"                                                                                   | 02/04               | /2022 10:03:24 |
| U.   | [New File] 15% of "MySQL'sakila.sql"                                                                                   | 02/04               | /2022 10:03:24 |
| θ    | [New File] 27% of "MySQL\sakila.sgl"                                                                                   | 02/04               | /2022 10:03:24 |

Close

## 5.3 Configure Backup Schedule for Automated Backup

1. Click on the **Backup Sets** icon on the Backup247 Advanced Client (B247PRO) main interface.

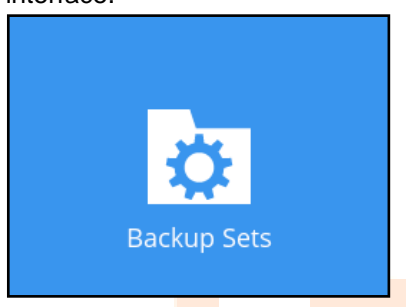

2. Select the backup set that you would like to create a backup schedule for.

| Back                                                                  | up Sets               |                            |            |
|-----------------------------------------------------------------------|-----------------------|----------------------------|------------|
|                                                                       |                       | Sort by<br>Creation Time 🖌 | ]          |
| MySQL Database<br>Owner: w2k16-mysql<br>Newly created on Thursday, Fe | bruary 03, 2022 17:23 |                            |            |
| Add                                                                   |                       |                            |            |
|                                                                       |                       |                            |            |
|                                                                       |                       |                            |            |
|                                                                       |                       |                            |            |
|                                                                       |                       |                            |            |
|                                                                       |                       |                            | Close Help |
|                                                                       |                       | -7                         |            |

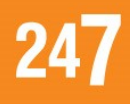

#### 3. Click Backup Schedule.

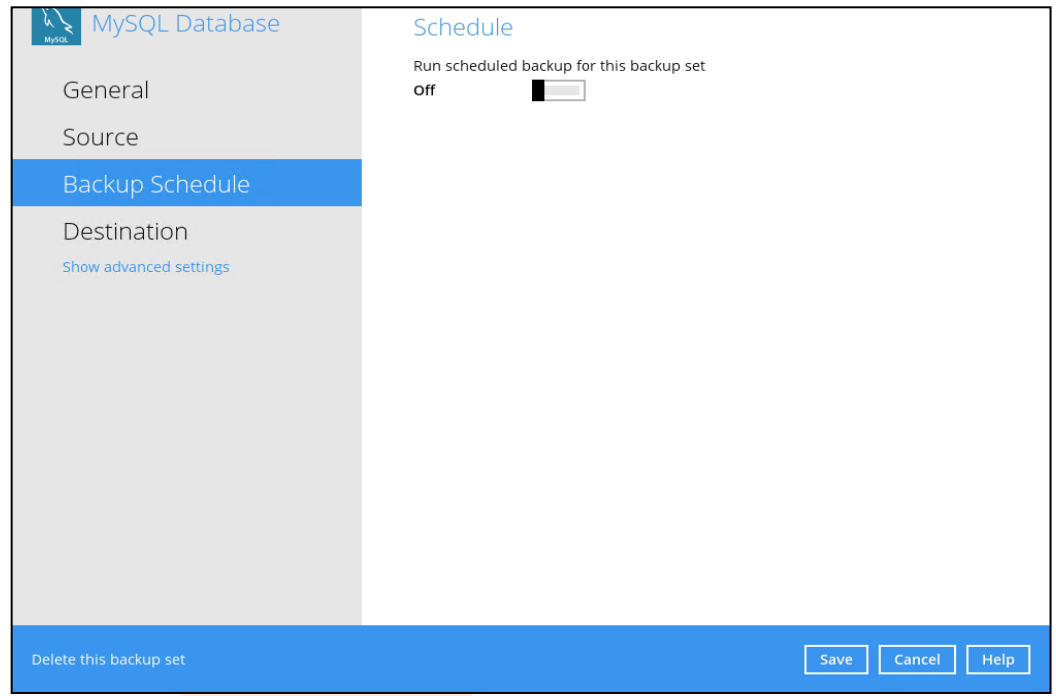

4. Turn on the backup schedule by switching the "Run scheduled backup for this backup set" feature to **On**, then click the **+** icon next to **Add new schedule**.

| Set leadure to OII, then click t      | ne + icon next to Add new schedule.         |
|---------------------------------------|---------------------------------------------|
| MySQL Database                        | Schedule                                    |
| General                               | Run scheduled backup for this backup set On |
| Source                                | Existing schedules                          |
| Backup Schedule                       |                                             |
| Destination<br>Show advanced settings |                                             |
| Delete this backup set                | Save Cancel Help                            |

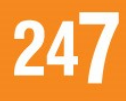

5. The New Backup Schedule window will appear.

| MVSOL Database Schodulo                                                                                                    |                  |
|----------------------------------------------------------------------------------------------------|------------------|
| New Backup Schedule                                                                                                    |                  |
| Name<br>Daily-1                                                                                                    |                  |
| Type<br>Daily<br>Start backup<br>at<br>10<br>: 34<br>Stop<br>until full backup completed<br>Run Retention Policy after backup |                  |
|                                                                                                    |                  |
|                                                                                                    | OK Cancel Help   |
| Delete this backup set                                                                                                    | Save Cancel Help |

In the New Backup Schedule window, configure the following backup schedule settings.

- Name the name of the backup schedule.
- **Type** the type of backup schedule. There are four (4) different types of backup schedule: Daily, Weekly, Monthly and Custom.
  - Daily the time of the day or interval in minutes/hours when the backup job will run.

| New Backup Schedule               |  |
|-----------------------------------|--|
| Name                              |  |
| Daily-1                           |  |
| Type<br>Daily 🖌                   |  |
| Start backup<br>at V 15 V: 41 V   |  |
| Stop                              |  |
| until full backup completed 🖌     |  |
| Run Retention Policy after backup |  |

 Weekly – the day of the week and the time of the day or interval in minutes/hours when the backup job will run.

| Weekl    | v. 1       |             |          |          |            |       |       |
|----------|------------|-------------|----------|----------|------------|-------|-------|
| WEEKI    | y- 1       |             |          |          |            |       |       |
| Туре     |            |             |          |          |            |       |       |
| Weekl    | y <b>v</b> | 1           |          |          |            |       |       |
| Backup   | on the     | i<br>se dav | c of the | week     |            |       |       |
| Sun      |            | ton         | Tue      | Week     | t 🗆 Thi    | - Eri | J Sat |
| Start h  | ackup      | 5           |          |          | . <u> </u> |       |       |
| Start St |            |             |          |          |            |       |       |
| at       | •          | 23 🗸        | : 00 •   | <u> </u> |            |       |       |
| Stop     |            |             |          |          |            |       |       |
|          |            |             |          | 2        |            |       |       |

• **Monthly -** the day of the month and the time of that day when the backup job will run.

| Name                                    |  |
|-----------------------------------------|--|
| Monthly-1                               |  |
| Turpe                                   |  |
| lype                                    |  |
| Monthly V                               |  |
| Backup on the following day every month |  |
| ● Day Last ¥                            |  |
| 🔿 First 🖌 Sunday 🖌                      |  |
| Start backup at                         |  |
| 23 V: 00 V on the selected days         |  |
| Stop                                    |  |
| until full backup completed             |  |

• Custom – a specific date and time when the backup job will run.

| New Backup Schedule                                                                                                   |  |
|----------------------------------------------------------------------------------------------------|--|
| Name                                                                                                    |  |
| Custom-1                                                                                                    |  |
| Type<br>Custom V<br>Backup on the following day once<br>2022 December V 31 V<br>Start backup at<br>23 V: 59 V<br>Stop |  |
| until full backup completed 🖌                                                                                         |  |
| Run Retention Policy after backup                                                                                     |  |

- Start backup the start time of the backup job.
  - at this option will start a backup job at a specific time.
  - every this option will start a backup job in intervals of minutes or hours.

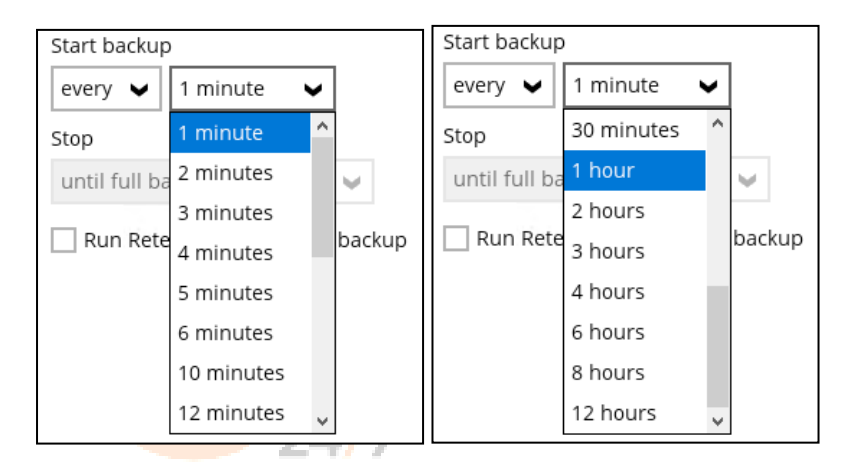

Here is an example of a backup set that has a periodic and normal backup schedule.

| New Backup Schedule                 | New Backup Schedule                                                                                                    |
|-------------------------------------|----------------------------------------------------------------------------------------------------|
| Name                                | Name                                                                                                    |
| Weekly-1                            | Weekly-2                                                                                                    |
| Type<br>Weekly                      | Type<br>Weekly                                                                                                    |
| Backup on these days of the week    | Backup on these days of the week           Image: Second second se |
| Start backup<br>every V 4 hours V   | Start backup                                                                                                    |
| Stop<br>until full backup completed | Stop<br>until full backup completed                                                                                                    |
| ✓ Run Retention Policy after backup | Run Retention Policy after backup                                                                                                    |
|                                     | Element 4.0                                                                                                    |

Figure 1.1

Figure 1.2

Figure 1.1 – Periodic backup schedule runs every 4 hours from Monday – Friday during business hours

Figure 1.2 – Normal backup schedule runs at 21:00 or 9:00 PM on Saturday and Sunday on weekend non-business hours

- Stop the stop time of the backup job. This only applies to schedules with start backup "at" and is not supported for periodic backup schedule (start backup "every")
  - until full backup completed this option will stop a backup job once it is complete. This is the configured stop time of the backup job by default.
  - after (defined no. of hrs.) this option will stop a backup job after a certain number of hours regardless of whether the backup job has completed or not. This can range from 1 to 24 hrs.
- Run Retention Policy after backup if enabled, the Backup247 Advanced Client (B247PRO) will run a retention policy job to remove files from the backup destination(s) which have exceeded the retention policy after performing a backup job. To save hard disk quote in the long run, it is recommended to enable this option.

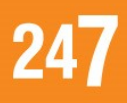

As an example, the four types of backup schedules may look like the following:

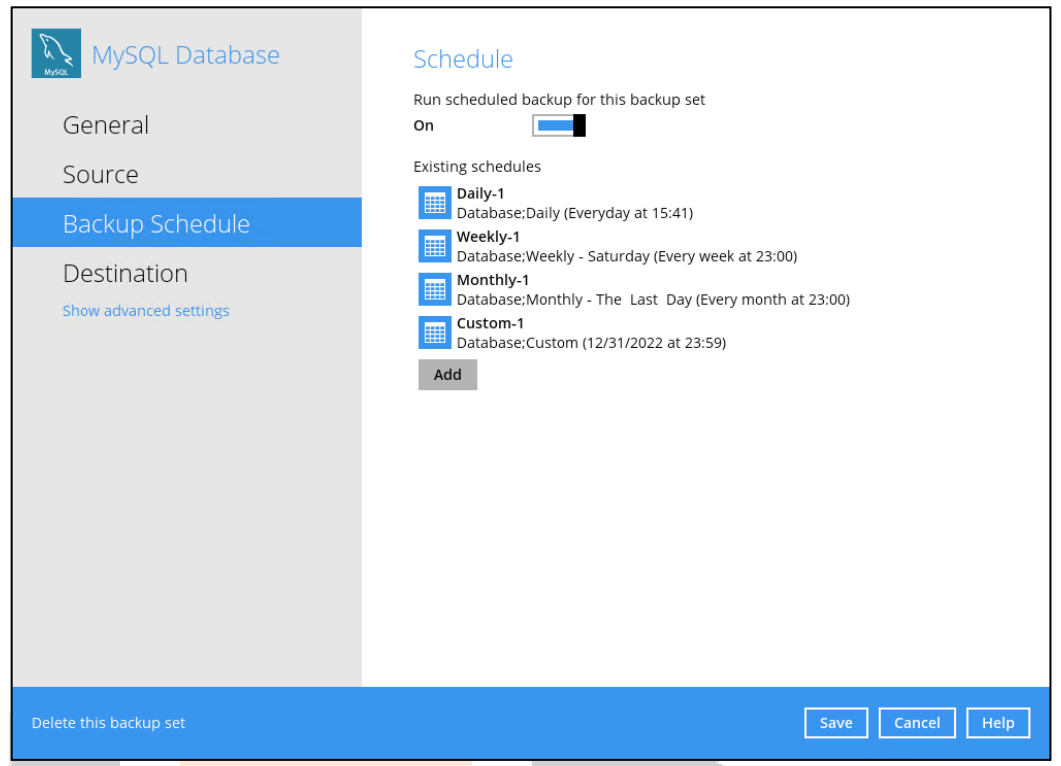

6. Click **Save** to confirm your settings once done.

## 6 Restoring Data

The restore options available:

- i. **Original location** Backup247 Advanced Client (B247PRO) will restore the database(s) from the backup destination and apply them to the original production MySQL instance.
- ii. Alternate location Backup247 Advanced Client (B247PRO) will restore the database(s) from the backup destination and apply them to the either the original MySQL instance or another MySQL instance on the production machine. This option can also be used to clone a database by changing the database name.
- iii. Restore raw file Backup247 Advanced Client (B247PRO) will restore the database
   \*.sql files to a location on the local machine. Which then can be copied to another
   MySQL server on another machine for recovery.

## 6.1 Login to Backup247 Advanced Client (B247PRO)

For instructions on how to do this refer to Chapter 8 of <u>Backup247 Advanced Client</u> (B247PRO) v9 Quick Start Guide for Windows.

### 6.2 Automatic MySQL Database Restore

Restore files from your backup destination and automatically apply them to the MySQL database server in the original location.

 Login to MySQL Server using MySQL Command Line Client and verify the database instance is running.

```
Enter password: *******
Welcome to the MySQL monitor.
                            Commands end with; or \g.
Your MySQL connection id is 36
Server version: 5.7.17-log MySQL Community Server (GPL)
Copyright (c) 2000, 2016, Oracle and/or its affiliates. All rights
reserved.
Oracle is a registered trademark of Oracle Corporation and/or its
affiliates. Other names may be trademarks of their respective
owners.
Type 'help;' or '\h' for help. Type '\c' to clear the current input
statement.
mysql> show databases;
+-----+
| Database
+----+
| information schema |
| mysql
| performance schema |
| sakila
| sys
                   | world
+----+
6 rows in set (0.00 sec)
mysql>
```

2. In the Backup247 Advanced Client (B247PRO) main interface, click the **Restore** icon.

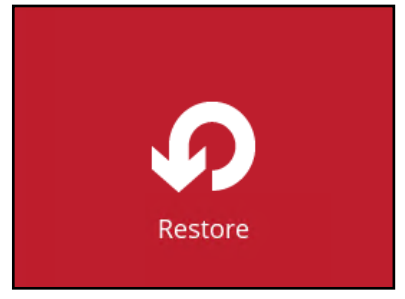

3. Select the backup set that you would like to restore the MySQL Database from.

| Please Se | elect The Backup Set                                                                        | Sort by<br>Creation Time |
|-----------|---------------------------------------------------------------------------------------------|--------------------------|
|           | <b>MySQL Database</b><br>Owner: w2k16-mysql<br>Last Backup: Friday, February 04, 2022 10:03 |                          |
|           |                                                                                             |                          |
|           |                                                                                             |                          |
|           |                                                                                             | Close Help               |
|           |                                                                                             |                          |

4. Select the storage destination that contains the MySQL databases that you would like to restore from.

| Select From Where To Resto      | re                |
|---------------------------------|-------------------|
| MySQL Database                  |                   |
| B247CBS<br>Host: 10.3.121.17:80 |                   |
|                                 |                   |
|                                 |                   |
|                                 |                   |
|                                 | daur Cancel Liela |
| Prev                            | nous Cancel Help  |

5. Select to restore the MySQL node from a specific backup job then select the files or folders that you would like to restore. Click **Next** to proceed.

| Select You                                                  | r Databases To                | Be Restored                                                                                                   |
|-------------------------------------------------------------|-------------------------------|----------------------------------------------------------------------------------------------------|
| Select what to restore                                      |                               |                                                                                                    |
| Choose from files as of j                                   | ob 🗸 02/04/2022 🗸 Latest 🗸    |                                                                                                    |
| Folders<br>G B247CBS<br>MySQL                               | Name                          | Size         Date modified           3.23MB         02/04/2022 10:03           240KB         02/04/2022 10:03 |
| Restore raw file                                            | items per p                   | bage 50 V Page 1/1 V                                                                                          |
|                                                             |                               | Previous Next Cancel Help                                                                                     |
|                                                             | NOTE                          |                                                                                                    |
| To restore to either original or select the databases only. | alternate location please uns | elect the MySQL data node and                                                                                 |

6. Select to restore the MySQL Databases to the Original or Alternate location and click **Next** to proceed.

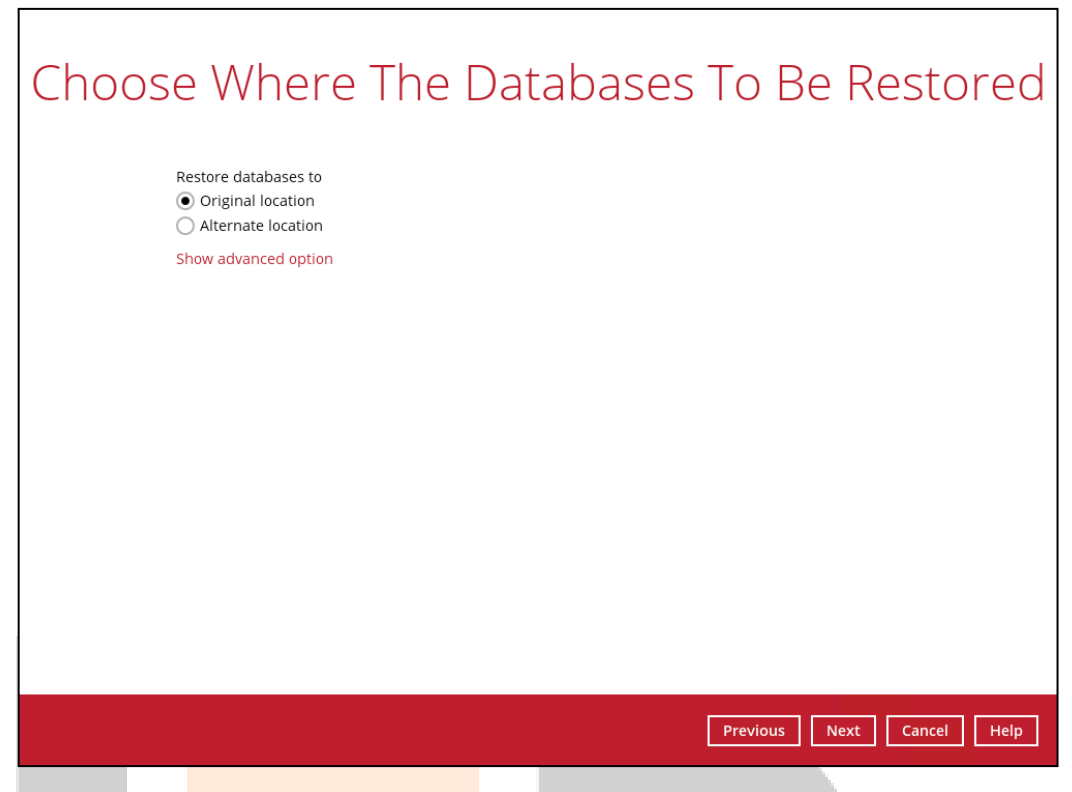

If Alternate loc<mark>ation is selected, confirm</mark> the **Database name**, **Host**, **Port**, **Username** and **Password** then click **Next**.

Example: To restore and clone a copy of the **world** database on the original server with new name **world\_1** 

|               | Alternate database |             |
|---------------|--------------------|-------------|
| Database name | world_1            |             |
| Host          | localhost          |             |
| Port          | 3306               |             |
| Username      | root               |             |
| Password      | •••••              |             |
|               |                    |             |
|               | Previous           | Cancel Help |

If you would like to modify the "Verify checksum of in-file delta files during restore" setting, click **Show advanced option**.

| Restore databases to <ul> <li>Original location</li> <li>Alternate location</li> </ul> |
|----------------------------------------------------------------------------------------|
| Verify checksum of in-file delta files during restore<br>Hide advanced option          |

7. Confirm the temporary directory path is correct and then click **Restore** to start the restoration.

| Temporary directory for storing restore files |    |
|-----------------------------------------------|----|
| D:\temp Browse                                |    |
|                                               |    |
|                                               |    |
|                                               |    |
|                                               |    |
|                                               |    |
|                                               |    |
|                                               |    |
|                                               |    |
|                                               |    |
|                                               |    |
|                                               |    |
| Previous Restore Cancel Hel                   | lp |
|                                               |    |
|                                               |    |
|                                               |    |
|                                               |    |
|                                               |    |
|                                               |    |
|                                               |    |
|                                               |    |

8. Once restoration is finished, "Restore Completed Successfully" will be displayed.

|                                                                                                    |                                                                                                    | Re                                                                                          | store           |              |                 |
|----------------------------------------------------------------------------------------------------|----------------------------------------------------------------------------------------------------|---------------------------------------------------------------------------------------------|-----------------|--------------|-----------------|
| No. M                                                                                                    | lySQL Databas                                                                                                    | e                                                                                           |                 |              |                 |
|                                                                                                    | 2247CBS (Host: 10.                                                                                                    | 3.121.17:80)                                                                                |                 |              | -               |
|                                                                                                    | <ul> <li>Restore Complet<br/>stimated time left<br/>estored<br/>lapsed time<br/>ransfer rate</li> </ul>                     | ed Successfully<br>0 sec<br>240.41KB (1 file)<br>4 sec<br>212.91Kbit/s                      |                 |              | E.              |
|                                                                                                    |                                                                                                    |                                                                                             |                 |              |                 |
|                                                                                                    |                                                                                                    |                                                                                             |                 |              | Close Hel       |
|                                                                                                    |                                                                                                    |                                                                                             |                 |              |                 |
| ing MySQL Com                                                                                                    | mand Line                                                                                                    | Client, you o                                                                               | an list the res | tored databa | ses and tables. |
|                                                                                                    |                                                                                                    |                                                                                             |                 | lubico       |                 |
| mysqi> snow da                                                                                                    | ilabases;                                                                                                    | •                                                                                           |                 |              |                 |
| Hysyi> snow do                                                                                                    | +                                                                                                    | -                                                                                           |                 |              |                 |
| mysqı> snow d<br>+<br>  Database<br>+                                                                                                    | +<br> <br>+                                                                                                    | _<br>_                                                                                      |                 |              |                 |
| Database<br>  information                                                                                                    | +<br> <br>+<br>_schema                                                                                                    | -                                                                                           |                 |              |                 |
| Database<br>  information<br>  mysql                                                                                                    | +<br><br>                                                                                                    | -<br>-                                                                                      |                 |              |                 |
| <pre>mysq1&gt; snow do t   Database t   information   mysq1   performance   sakila</pre>                                                                                                    | <br>                                                                                                    | -                                                                                           |                 |              |                 |
| <pre>mysq1&gt; snow a +   Database +   information   mysq1   performance   sakila   sys</pre>                                                                                                    |                                                                                                    |                                                                                             |                 |              |                 |
| <pre>mysq1&gt; show a f     Database f     information     mysq1     performance     sakila     sys     world</pre>                                                                                                    | <br>                                                                                                    |                                                                                             |                 |              |                 |
| <pre>mysq1&gt; snow da t</pre>                                                                                                    |                                                                                                    |                                                                                             |                 |              |                 |
| <pre>mysql&gt; show da t</pre>                                                                                                    |                                                                                                    | -<br>-<br>-<br>2 <i>C</i> )                                                                 |                 |              |                 |
| <pre>mysql&gt; show da<br/>+</pre>                                                                                                    |                                                                                                    | ec)                                                                                         |                 |              |                 |
| <pre>mysql&gt; show da<br/>+</pre>                                                                                                    |                                                                                                    | -<br>-<br>ec)<br>sakila;                                                                    |                 |              |                 |
| <pre>mysql&gt; show da<br/>+</pre>                                                                                                    | schema  <br>schema  <br>schema  <br>(0.00 se<br>ables in                                                                    | -<br><br>ec)<br>sakila;<br>+                                                                |                 |              |                 |
| <pre>mysq1&gt; show a  f Database f information mysq1 performance sakila sys world f 6 rows in set mysql&gt; show ta f Tables_in_sa </pre>                                                                                                    | schema  <br>_schema  <br>_schema  <br>_<br>(0.00 se<br>ables in<br>                                                         |                                                                                             |                 |              |                 |
| <pre>mysql&gt; show a f     Database f     information     mysql     performance     sakila     sys     world f     cows in set mysql&gt; show ta f     Tables_in_sa f     actor     actor     a</pre> | schema  <br>_schema  <br>_schema  <br>_<br>_<br>(0.00 se<br>ables in<br>_<br>akila                                          | -<br>ec)<br>sakila;<br>+                                                                    |                 |              |                 |
| <pre>mysql&gt; show a f</pre>                                                                                                    | schema  <br>_schema  <br>_schema  <br> <br> <br> <br> <br> <br> <br> <br> <br> <br> <br> <br> <br> <br> <br> <br> <br> <br> | ec)<br>sakila;<br>+<br> <br>+                                                               |                 |              |                 |
| <pre>mysql&gt; show a f</pre>                                                                                                    | schema  <br>_schema  <br>_schema  <br> <br> <br> <br> <br> <br> <br> <br> <br> <br> <br> <br> <br> <br> <br> <br> <br> <br> | -<br>ec)<br>sakila;<br>+<br> <br>                                                           |                 |              |                 |
| <pre>mysql&gt; show da<br/>+</pre>                                                                                                    | schema  <br>schema  <br>schema  <br>(0.00 se                                                                                | sakila;                                                                                     |                 |              |                 |
| <pre>mysql&gt; show da<br/>+</pre>                                                                                                    | schema  <br>_schema  <br>_schema  <br>_<br>(0.00 se<br>ables in<br>akila                                                    | ec)<br>sakila;<br>+<br> <br> <br> <br>                                                      |                 |              |                 |
| <pre>mysql&gt; show da<br/>+</pre>                                                                                                    | schema  <br>_schema  <br>_schema  <br>_<br>(0.00 se<br>ables in<br>akila                                                    | sakila;<br>+                                                                                |                 |              |                 |
| <pre>mysql&gt; show da<br/>+</pre>                                                                                                    | schema  <br>_schema  <br>_schema  <br>_<br>(0.00 se<br>ables in<br>                                                         | sakila;                                                                                     |                 |              |                 |
| <pre>mysql&gt; show da<br/>+<br/>  Database<br/>+<br/>  mysql<br/>  performance<br/>  sakila<br/>  sys<br/>  world<br/>+<br/>6 rows in set<br/>mysql&gt; show ta<br/>+<br/>1 Tables_in_sa<br/>+<br/>  actor<br/>  actor<br/>actor<br/>  actor<br/>  category<br/>  city<br/>  country<br/>  customer<br/>  film<br/>= ctor</pre>                                                                                                    | schema  <br>schema  <br>schema  <br>(0.00 se<br>ables in<br>akila                                                           | sakila;                                                                                     |                 |              |                 |
| <pre>mysql&gt; show da<br/>Database<br/>information<br/>mysql<br/>performance<br/>sakila<br/>sys<br/>world<br/>tows in set<br/>mysql&gt; show ta<br/>tows in set<br/>actor<br/>actor_info<br/>address<br/>category<br/>city<br/>country<br/>customer_lis<br/>film_actor<br/>film_category<br/>film_category </pre>                                                                                                    | schema  <br>schema  <br>schema  <br>(0.00 se<br>ables in<br>akila                                                           | ec)<br>sakila;<br>+<br> <br> <br> <br> <br> <br> <br> <br> <br> <br> <br> <br>              |                 |              |                 |
| <pre>mysql&gt; show da f</pre>                                                                                                    | schema  <br>schema  <br>schema  <br>(0.00 se<br>ables in<br>akila                                                           | sakila;<br>+<br> <br> <br> <br> <br> <br> <br> <br> <br> <br> <br>                          |                 |              |                 |
| <pre>mysql&gt; show da f</pre>                                                                                                    | schema  <br>_schema  <br>_schema  <br>_<br>(0.00 se<br>ables in<br>akila                                                    | sakila;<br>+<br> <br> <br> <br> <br> <br> <br> <br> <br> <br> <br> <br> <br> <br> <br> <br> |                 |              |                 |
| <pre>mysql&gt; show da</pre>                                                                                                    | schema  <br>_schema  <br>_schema  <br>_<br>(0.00 se<br>ables in<br>_<br>akila                                               | sakila;<br>+<br> <br>+<br> <br> <br> <br> <br> <br> <br> <br> <br> <br> <br> <br>           |                 |              |                 |

9.

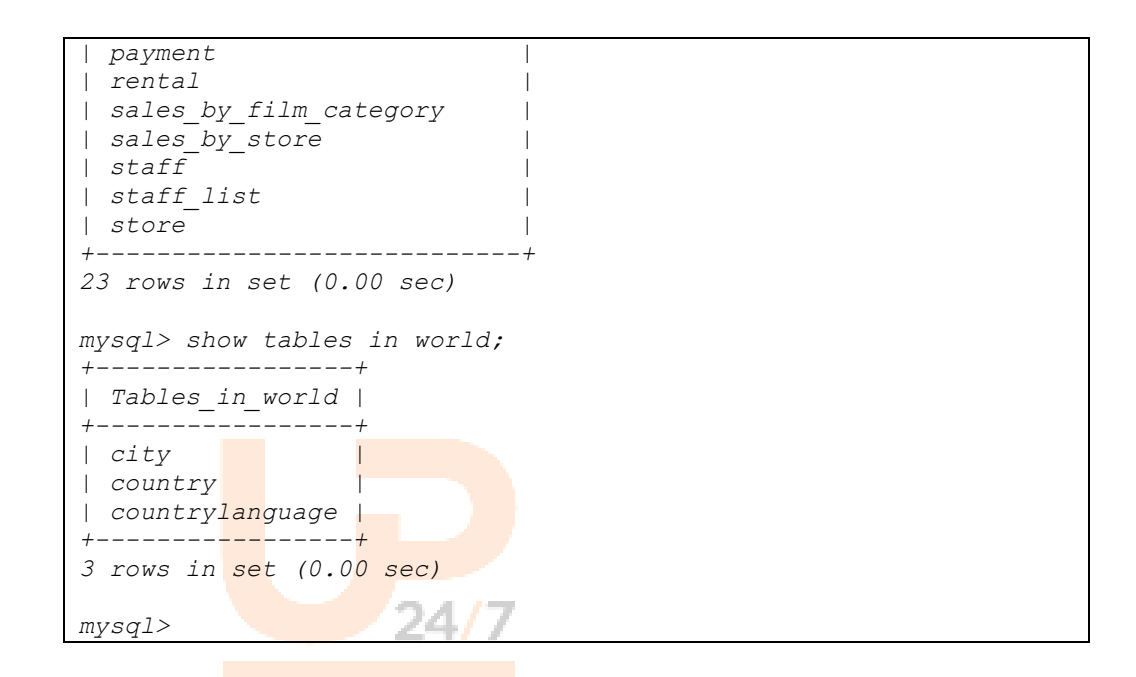

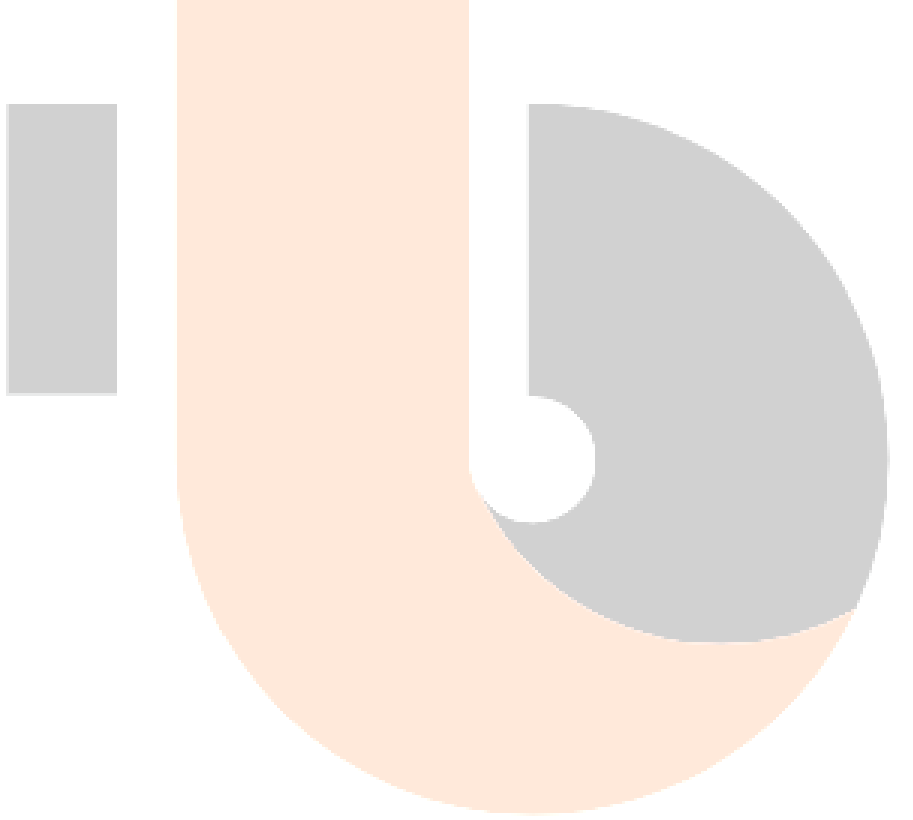

## 6.3 Manual MySQL Database Restore

To restore the MySQL databases from your storage destination to a location on disk and manually recover the databases.

1. In the Backup247 Advanced Client (B247PRO) main interface, click the **Restore** icon.

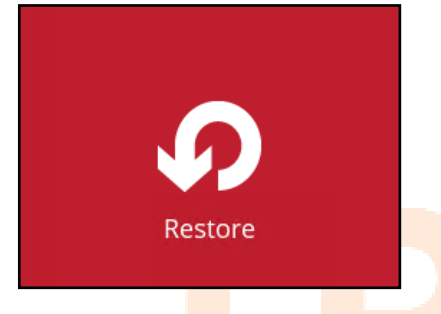

2. Select the backup set that you would like to restore the MySQL Database from.

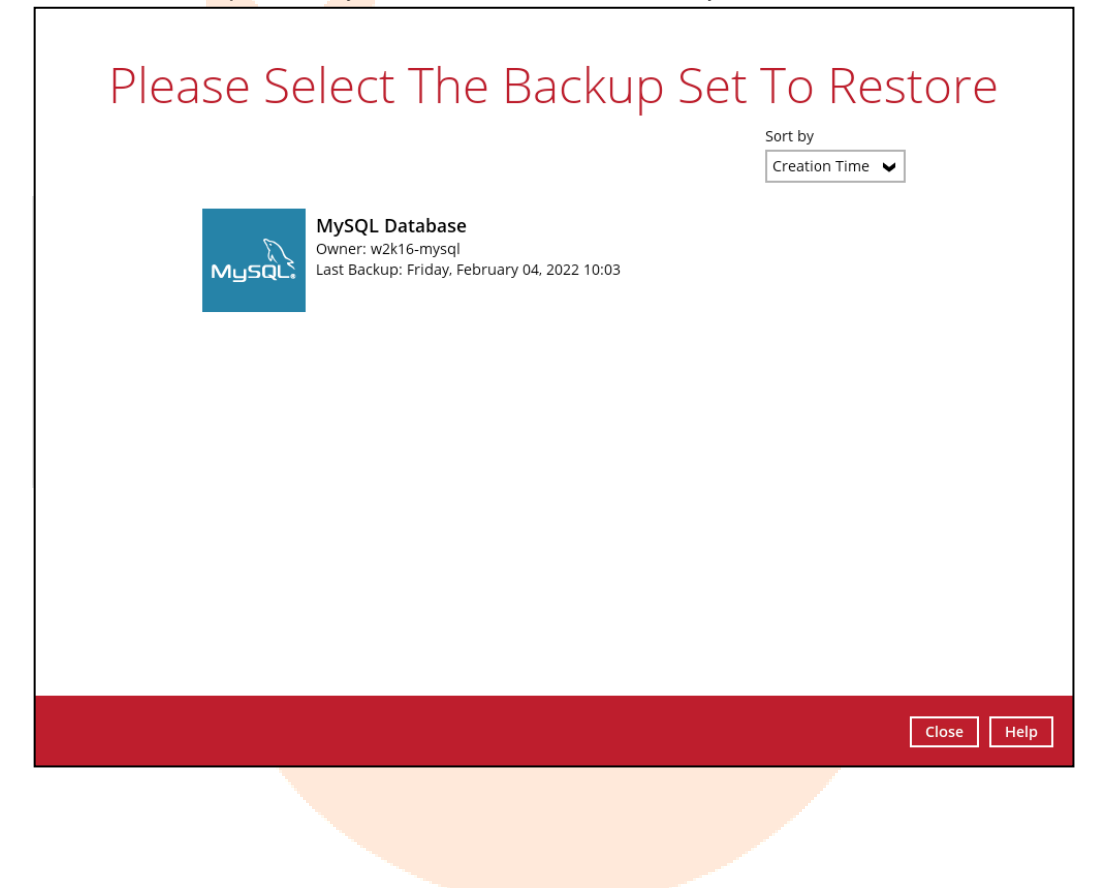

3. Select the storage destination that contains the MySQL databases that you would like to restore from.

| Select From Where To Res        | store                |
|---------------------------------|----------------------|
| MySQL Database                  |                      |
| B247CBS<br>Host: 10.3.121.17:80 |                      |
|                                 |                      |
|                                 |                      |
|                                 |                      |
|                                 |                      |
|                                 | Previous Cancel Help |

4. Select to restore the MySQL database(s) from a specific backup job then select the files or folders that you would like to restore and select the **Restore raw file** option. Click **Next** to proceed.

| Choose from files as of | f job 👻 02/04/2022      | Latest V |                         |                                                       |  |
|-------------------------|-------------------------|----------|-------------------------|-------------------------------------------------------|--|
| Folders                 | i i sakila<br>i i world | Name     | Size<br>3.23M8<br>24088 | Date modified<br>02/04/2022 10:03<br>02/04/2022 10:03 |  |
| Restore raw file        |                         | Items    | per page 50             | ♥ Page 1/1 ♥                                          |  |

5. Select the location on the local machine you wish to restore the MySQL database files to. Click **Next** to proceed.

| Choo       | ose Where The Databases To Be Restored                                          |
|------------|---------------------------------------------------------------------------------|
|            | Restore databases to D:\restored Browse Show advanced option                    |
|            |                                                                                 |
|            |                                                                                 |
|            | Previous Next Cancel Help                                                       |
| Confirm th | e temporary directory path is correct and then click <b>Restore</b> to proceed. |
|            | Temporary Directory                                                             |

Browse

Previous Restore Cancel Help

Temporary directory for storing restore files
D:\temp

6.

7. After the MySQL database(s) has been restored.

| Restore                                                                                                    |     |
|----------------------------------------------------------------------------------------------------|-----|
| MySQL Database                                                                                                    |     |
| Restore Completed Successfully Estimated time left 0 sec Restored 240.41KB (1 file) Elapsed time 4 sec Transfer rate 212.91Kbit/s | IQ. |
|                                                                                                    |     |

8. Check the location on the local machine to verify the MySQL database files have been restored.

| Example: Usin <mark>g Window</mark> | ws File Explorer       |                    |               |          |
|-------------------------------------|------------------------|--------------------|---------------|----------|
| 📕   🛃 📮 =   MySQL                   |                        |                    | -             |          |
| File Home Share View                |                        |                    |               | ~ 🕐      |
| ← → → ↑ 📜 → New Volume (D           | D:) > restored > MySQL | ٽ ~                | Search My     | SQL ,0   |
| > 📌 Quick access                    | Name                   | Date modified      | Туре          | Size     |
|                                     | sakila.sql             | 12/20/2021 4:54 PM | SQL Text File | 3,281 KB |
| > 🤰 This PC                         | 🦉 world.sql            | 12/20/2021 4:54 PM | SQL Text File | 241 KB   |
| > 🧅 New Volume (D:)                 |                        |                    |               |          |
| > 🐠 Network                         |                        |                    |               |          |
|                                     |                        |                    |               |          |

#### **Recovering MySQL Databases**

1. Login to MySQL Server using MySQL Command Line Client and verify the database instance is running.

```
Enter password: *****
Welcome to the MySQL monitor. Commands end with ; or \g.
Your MySQL connection id is 10
Server version: 5.6.31-log MySQL Community Server (GPL)
Copyright (c) 2000, 2016, Oracle and/or its affiliates. All
rights reserved.
Oracle is a registered trademark of Oracle Corporation and/or
its
affiliates. Other names may be trademarks of their respective
owners.
Type 'help;' or 'h' for help. Type 'c' to clear the current
input statement.
mysql> show databases;
+----+
| Database
+----+
| informat<mark>ion schema |</mark>
| mysql
| performa<mark>nce_schema |</mark>
| sys
             ____+
+-
4 rows in set (0.00 sec)
mysql>
```

2. Create the database names that need to be recovered.

Example: sakila, and world

```
mysql> create database sakila;
Query OK, 1 row affected (0.00 sec)
mysql> create database world;
Query OK, 1 row affected (0.00 sec)
```

3. Recover Databases

Repeat the following steps for all databases you wish to restore.

```
mysql> use sakila;
mysql> source D:\restored\MySQL\sakila.sql
Query OK, 0 rows affected (0.01 sec)
Query OK, 148 rows affected (1.9 sec)
Records: 148 Duplicates: 0 Warnings: 0
mysql> use world;
mysql> source D:\restored\MySQL\world.sql
Query OK, 0 rows affected (0.00 sec)
Query OK, 4079 rows affected (0.03 sec)
Records: 4079 Duplicates: 0 Warnings: 0
Query OK, 0 rows affected (0.01 sec)
```

4. Check the database status

```
Example: Listing the tables in the database using show tables
```

```
mysql> show databases;
+----+
| Database
+----+
| information schema |
| classicmodels
| mysql
| performance_schema |
| sakila
                  | world
                  +----+
6 rows in set (0.00 sec)
mysql> show tables in world;
+----+
                  24/7
| Tables_in_world |
+----+
| city
| country
| countryl<mark>anguage |</mark>
+----+
3 rows in set (0.00 sec)
mysql> show tables in sakila;
+-----+
| Tables i<mark>n sakila</mark>
+----+
| actor
| actor in<mark>fo</mark>
| address
| category
| city
| country
| customer
| customer list
| film
| film actor
| film category
| film list
| film text
| inventory
| language
| nicer but slower film list
| payment
| rental
| sales by film category
| sales_by_store
| staff
| staff list
| store
+----
             _____+
23 rows in set (0.00 sec)
```

## 7 Contact Backup247

## 7.1 Technical Assistance

To contact Backup247 support representatives for technical assistance, visit our website https://backup247.com.au/Support.php

## 7.2 Documentation

Documentations for all Backup247 modules, user guide and QuickStart are available on our website. Alternatively, email us on support@backup247.com.au for technical demo.

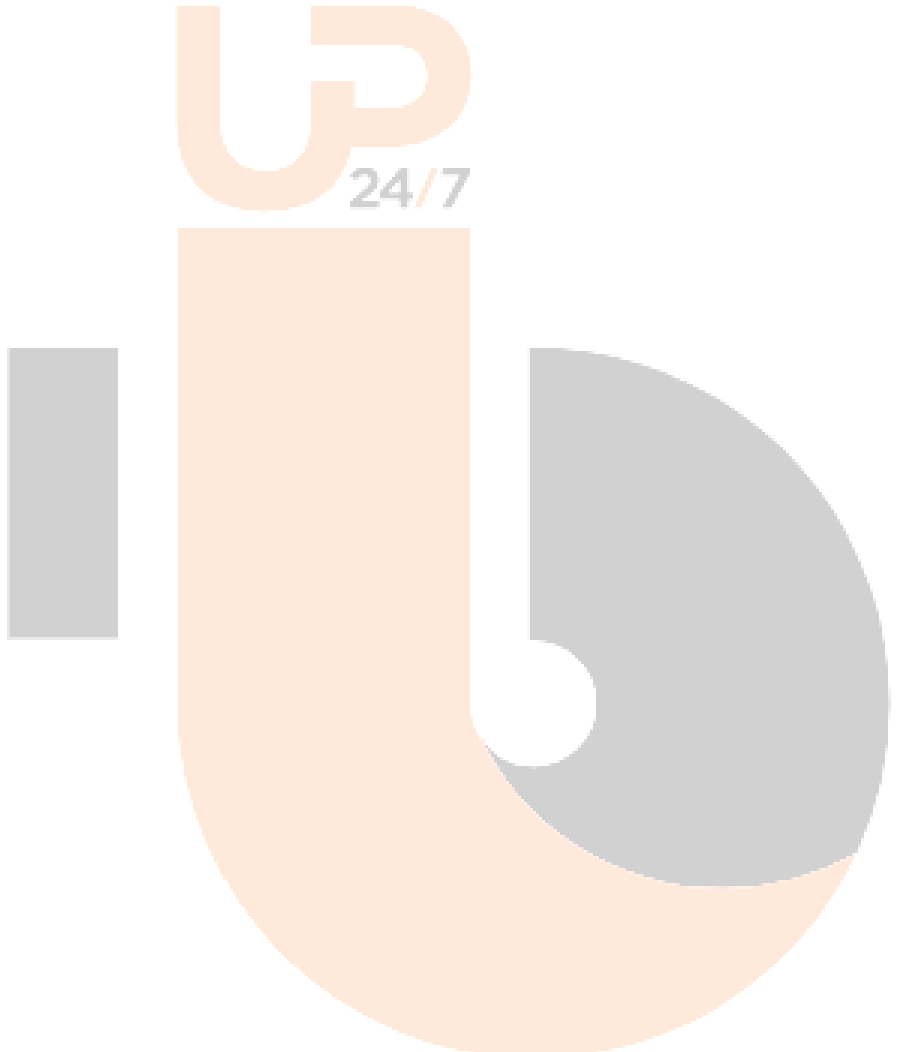